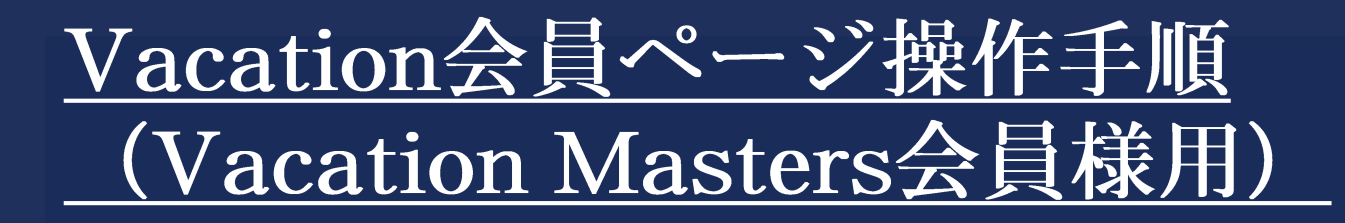

Ver2022.08.29

#### 会員の皆様へ

いつもTOKYU VACATIONSをご利用いただきありがとうございます。

4月末の会報誌にてご案内させていただきました「WEB予約システム開始のご案内」でご紹介させていただきましたVacation会員ページへのご登録手続きについてご案内させていただきます。

ご登録手続きには会員番号を含めた「会員様の情報」と今後のクレジット精算を行うための、クレジット代 行会社への「クレジットカード」の情報登録が必須となります。あらかじめお手元にご準備いただきますとス ムーズに登録が出来ます。

ご登録手続きについてご不明な点等ございましたら、下記お問い合わせ窓口までお手数ですがご連絡いただ きますようお願いいたします。

【東急バケーションズコールセンター】0120-618-109

引き続きTOKYU VACATIONSをご愛顧のほどよろしくお願いいたします。

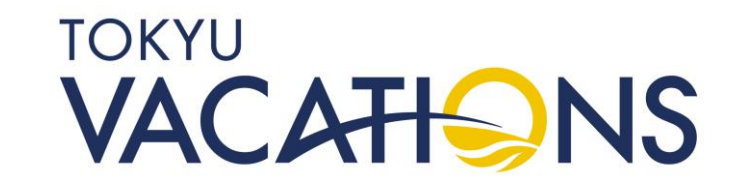

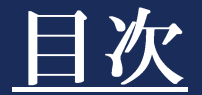

TOP画面の説明 STEP1 契約情報の確認(1~2) STEP2 会員様情報の更新①~③ STEP3 予約手続き (Vacation Masters固定日) について①~⑤ STEP4 予約手続き (Masters Option) について①~⑬ STEP5 予約した内容の確認①~④ STEP6 予約した宿泊内容の変更①~④ STEP7 予約のキャンセル手続き①~④ STEP8 満室時の空室通知設定①~③ STEP9 ポイント交換(Vacation Masters会員向け) ①~⑨ STEP10

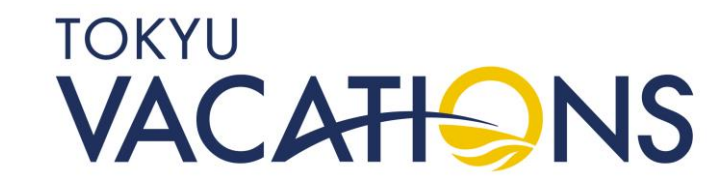

# STEP. 1 TOP画面の説明

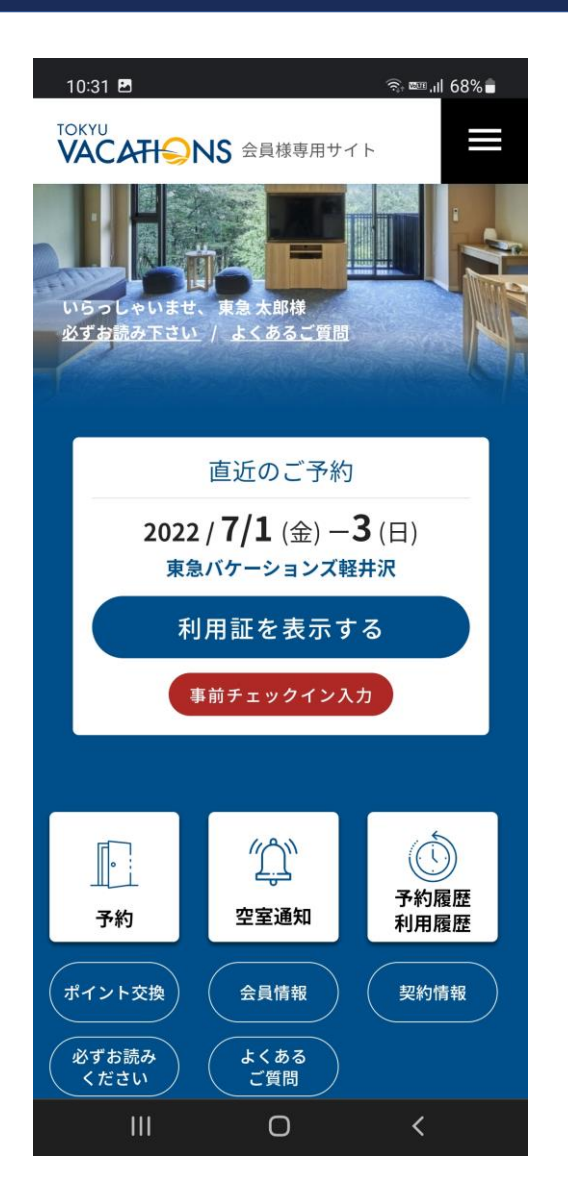

### 左上に記載の「TOKYU VACATIONS」のロゴを選択 すると、いつでもTOP画面に戻ることができます。

右上の黒四角の中に白い3本線が入った部分はメニュー ボタンになります。選択していただくとメニューが表示さ れますので、今後必要に応じてご使用ください。

「いらっしゃいませ」と記載の右にご自身のお名前が表示 されます。画面の例は「東急 太郎 様」になっておりま す。

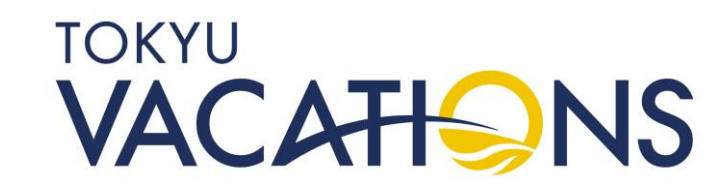

### STEP. 2 契約情報の確認①

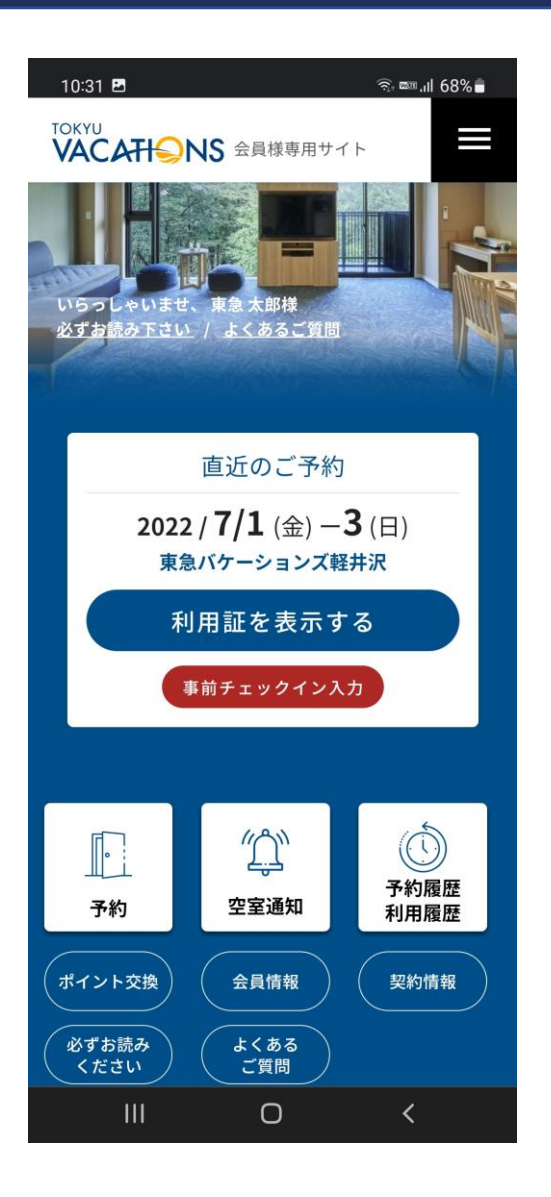

### はじめてVacation会員ページをご利用される際はまず はじめに会員様が所有されている契約情報のご確認をお願 いします。TOP画面の「契約情報」へお進みください。

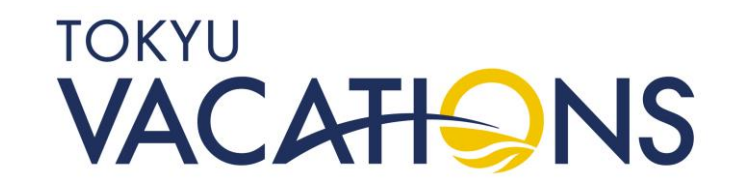

### STEP. 2.1 契約情報の確認②

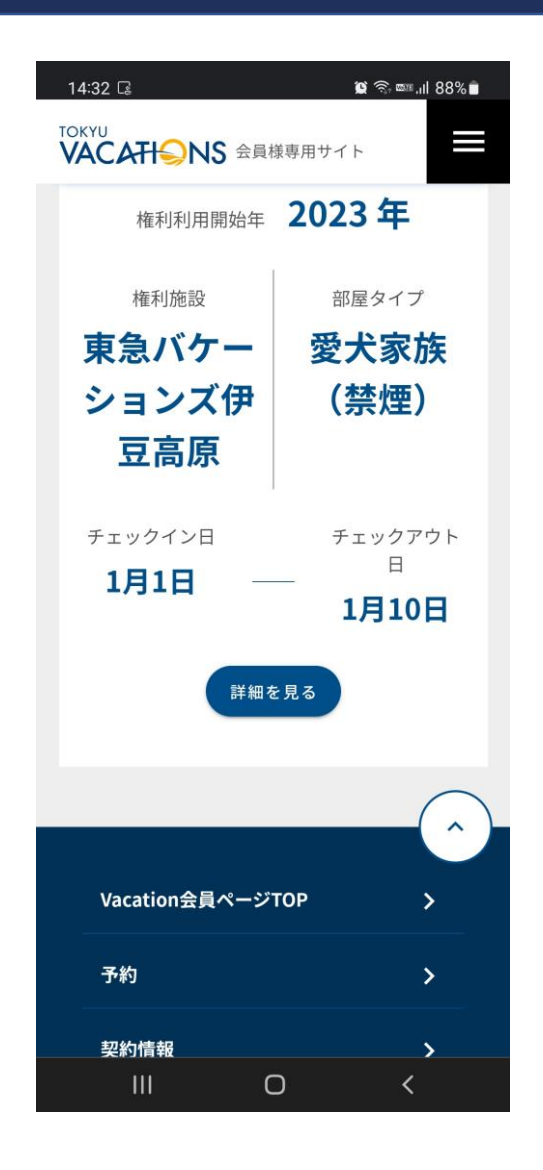

会員様が現在有効な契約情報の画面に移ります。 画面をスライドしながら表示されている契約内容をご確認 ください。

例:Vacation Masters 2023年開始東急バケーションズ伊豆高原愛犬家族(禁煙)1月1日~1月10日チェックアウト

の表示例になります。

※複数契約をされている場合、スライドしていくと続けて 情報が表示されます。

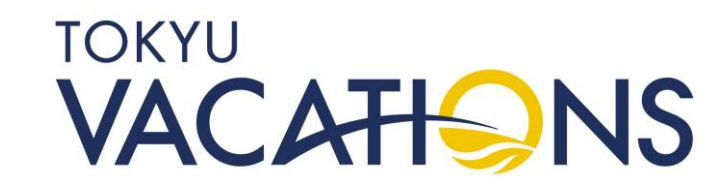

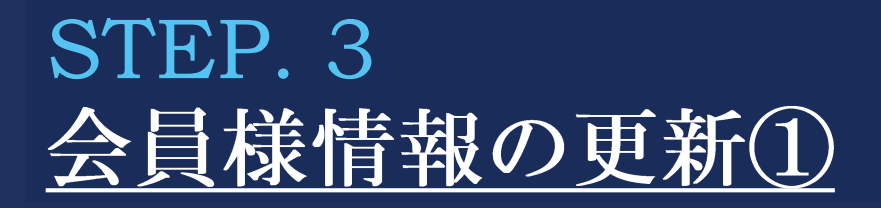

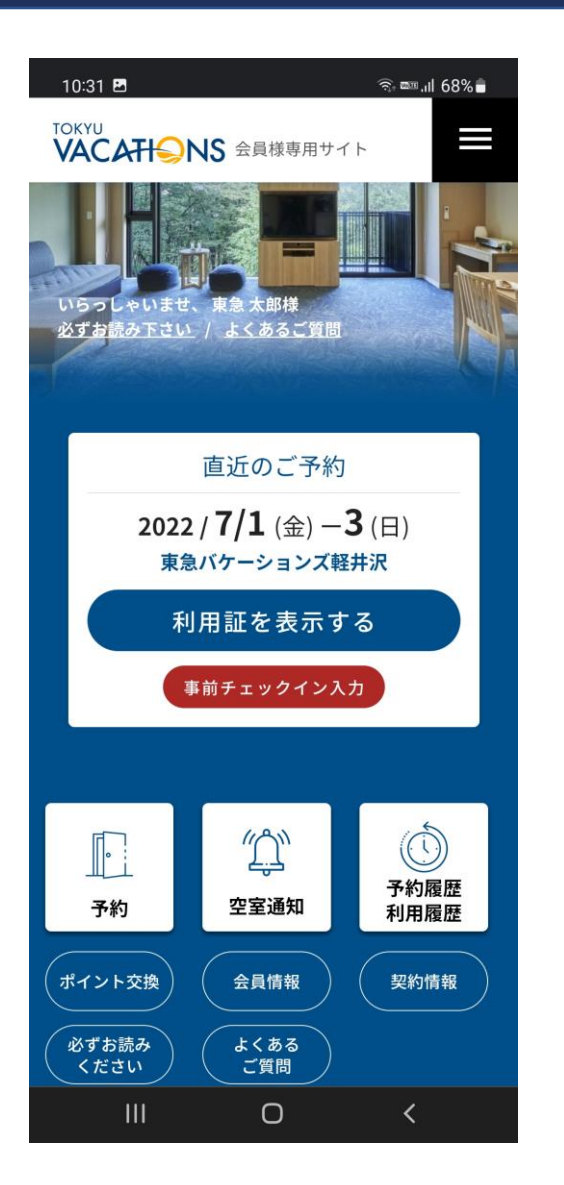

初めてVacation会員ページをご利用される際は、会員 様の情報について最新の情報になっているか、ご確認をお 願いします。古い情報だった場合は、新しい情報に更新く ださい。

内容に問題がない、もしくは更新が完了しましたらTOP 画面の「会員情報」へお進みください。

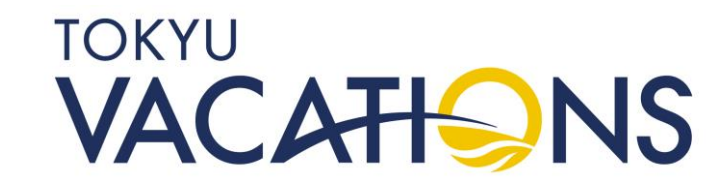

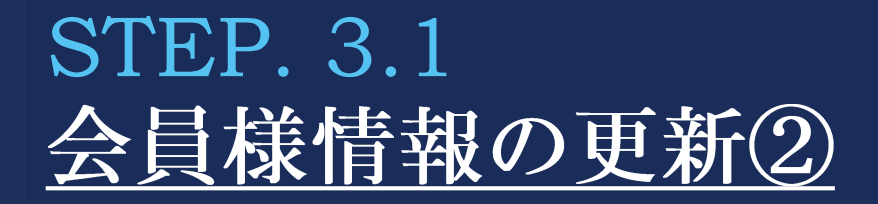

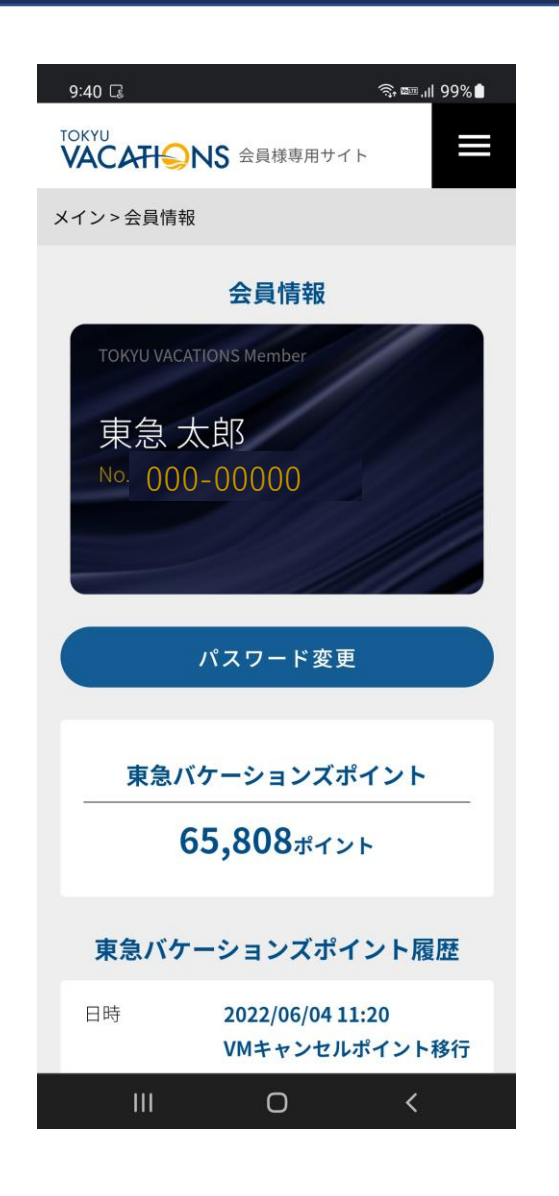

会員情報と記載の下に、会員様のデジタル会員証が表示 されております。記載内容は「会員様のお名前」「会員番 号」となります。

※その下に「パスワード変更」ボタンがありますので、ロ グインする際のパスワードを変更されたい際はこちらのボ タンを選択してから変更手続きをお願いします。

画面を下にスライドしながら次に連絡先をご確認くださ い。内容に変更がある場合は「連絡先変更」へお進みくだ さい。

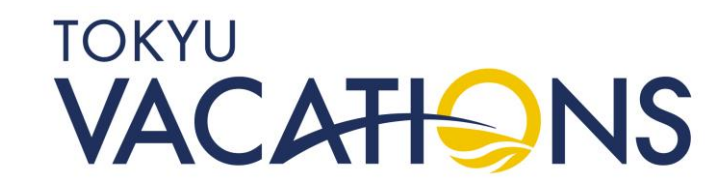

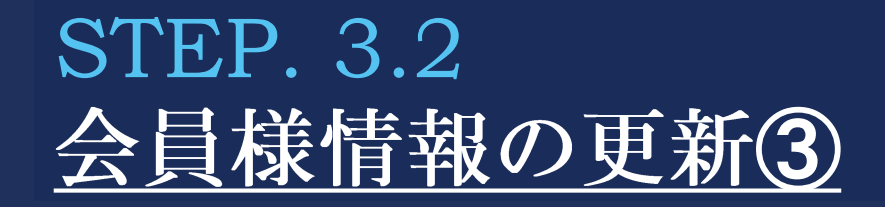

| 10:29 📫 🖺 🐇 ৩ ৩ • 😟 ରି 📼 📶 67% 🛢 | 10:30 🏟 島 善 & & & •     🙀 奈 🚥 川 67% 着                                          |
|----------------------------------|--------------------------------------------------------------------------------|
|                                  | TOKYU<br>VACAHSNS 会員様専用サイト                                                     |
| イン>会員情報>連絡先変更                    |                                                                                |
| 連絡先を変更する                         | ビル名、マンション名等                                                                    |
| 郵便番号                             |                                                                                |
| 123-1234                         | 電話番号                                                                           |
| 都道府県                             | 0334060119                                                                     |
|                                  | 携帯電話番号                                                                         |
| 市区郡                              | 000-123-1234                                                                   |
|                                  | メールアドレス                                                                        |
| 町名・番地                            |                                                                                |
|                                  | メールアドレスを変更してもログイン用のメールア<br>ドレス(ログインID)は変更されません。そちらも<br>合わせてご変更される場合はコールセンターまでご |
| ビル名、マンション名等                      | 連絡下さい<br>                                                                      |
|                                  | 保存                                                                             |
| III O <                          | III O <                                                                        |

「連絡先変更」を選択しますと変更画面に移動します。 変更したい項目の内容を更新頂き、一番下に「保存」のボ タンがありますので選択して更新してください。

※なお、メールアドレスはログインの際のIDになっており ますので、こちらは項目内容を変更しても更新されません。 ご変更されたい会員様はお手数ですがコールセンターまで ご連絡ください。変更できる内容は「郵便番号」「都道府 「市区郡」「町名・番地」「ビル名、マンション名 県 等| 「電話番号」「携帯電話番号」となります。

> TOKYU VACATI

### STEP. 4 予約手続き(Vacation Masters固定日)について①

| 10:22 & 象 & & © E<br>TOKYU<br>VACATIらNS 会員相 | <b>않</b> रू. ஊ,⊪ 68% ∎ |  |  |  |  |  |
|---------------------------------------------|------------------------|--|--|--|--|--|
| メイン > ご契約一覧                                 |                        |  |  |  |  |  |
| ご契約一覧                                       |                        |  |  |  |  |  |
| バケーション                                      | マスターズ                  |  |  |  |  |  |
| 権利利用開始年                                     | 2023年                  |  |  |  |  |  |
| 権利施設                                        | 部屋タイプ                  |  |  |  |  |  |
| 東急バケー                                       | 愛犬家族                   |  |  |  |  |  |
| ションズ伊                                       | (禁煙)                   |  |  |  |  |  |
| 豆高原                                         |                        |  |  |  |  |  |
| チェックイン日                                     | チェックアウト                |  |  |  |  |  |
| 1月1日 —                                      | 1月10日                  |  |  |  |  |  |
| 詳細友                                         | 注見る                    |  |  |  |  |  |
|                                             | $\bigcirc$             |  |  |  |  |  |
| III C                                       | ) <                    |  |  |  |  |  |

### TOP画面の「空室検索」を選択していただくと、ご契約 いただいている権利の情報が表示されますので、「詳細を 見る」へお進みください。

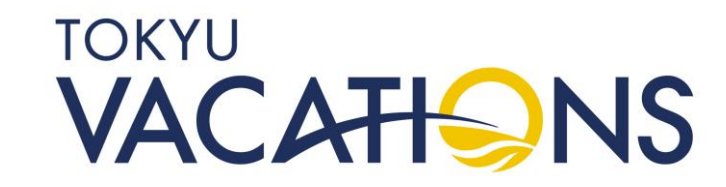

### STEP. 4.1 予約手続き(Vacation Masters固定日)について②

| 14:34 ■ C<br>TOKYU<br>VACATI NS 会員様専用サイト<br>所有バケーションマスターズ |                   |  |  |  |
|-----------------------------------------------------------|-------------------|--|--|--|
| 東急バケーショ                                                   |                   |  |  |  |
| 作性不力加也改                                                   | ンズ伊豆高原            |  |  |  |
| 2023/                                                     | 01/01             |  |  |  |
| 予約ID                                                      | 12577             |  |  |  |
| 施設                                                        | 東急バケーションズ<br>伊豆高原 |  |  |  |
| チェックイン日                                                   | 2023/01/01        |  |  |  |
| チェックアウト日                                                  | 2023/01/10        |  |  |  |
| 予約詳細                                                      |                   |  |  |  |
| 部分キャンセル                                                   |                   |  |  |  |
| 全体キャンセル                                                   |                   |  |  |  |
| III (                                                     | ) <               |  |  |  |

日程に変更がない場合は「予約詳細」へお進みください。 なお日程の一部分をキャンセルしたり全体をキャンセルす ることも可能です。

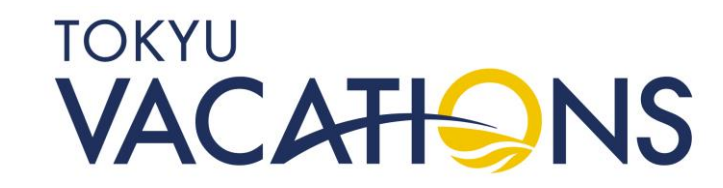

### STEP. 4.2 予約手続き(Vacation Masters固定日)について③

| 14:34 🕅 🖪 🕼 👔 🎕 👘                                           |  |  |  |  |  |
|-------------------------------------------------------------|--|--|--|--|--|
| TOKYU<br>VACATIONS 会員様専用サイト                                 |  |  |  |  |  |
| 東急バケーションズ伊豆高原<br>2023年1月1日(日)~2023年1月10日<br>(火)<br>愛犬家族(禁煙) |  |  |  |  |  |
| 宿泊者1 東急太郎                                                   |  |  |  |  |  |
| <b>宿泊日程</b> 2023年1月1日(日)~2023年1月10日<br>(火)                  |  |  |  |  |  |
| 貸出品要否不要                                                     |  |  |  |  |  |
| 駐車場予約なしなし                                                   |  |  |  |  |  |
| ご予約内容に変更がなければ<br>このボタンを押して下さい                               |  |  |  |  |  |
| 利用確認を完了する                                                   |  |  |  |  |  |
| 施設インフォメーションを開く                                              |  |  |  |  |  |
| ご予約内容を変更・キャンセルする場合は以下より<br>選択して下さい                          |  |  |  |  |  |
| 予約情報変更                                                      |  |  |  |  |  |
| III O <                                                     |  |  |  |  |  |

ご予約内容を確認のうえ、変更がなければ「利用確認を 完了する」へお進みください。内容に変更がある場合は 「予約情報変更」へお進みください。

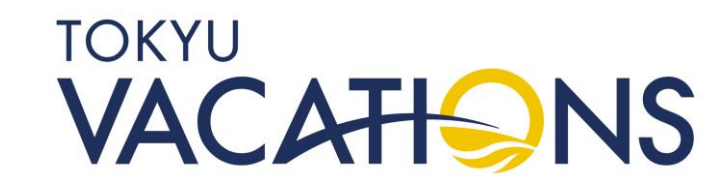

### STEP. 4.3 予約手続き(Vacation Masters固定日)について④

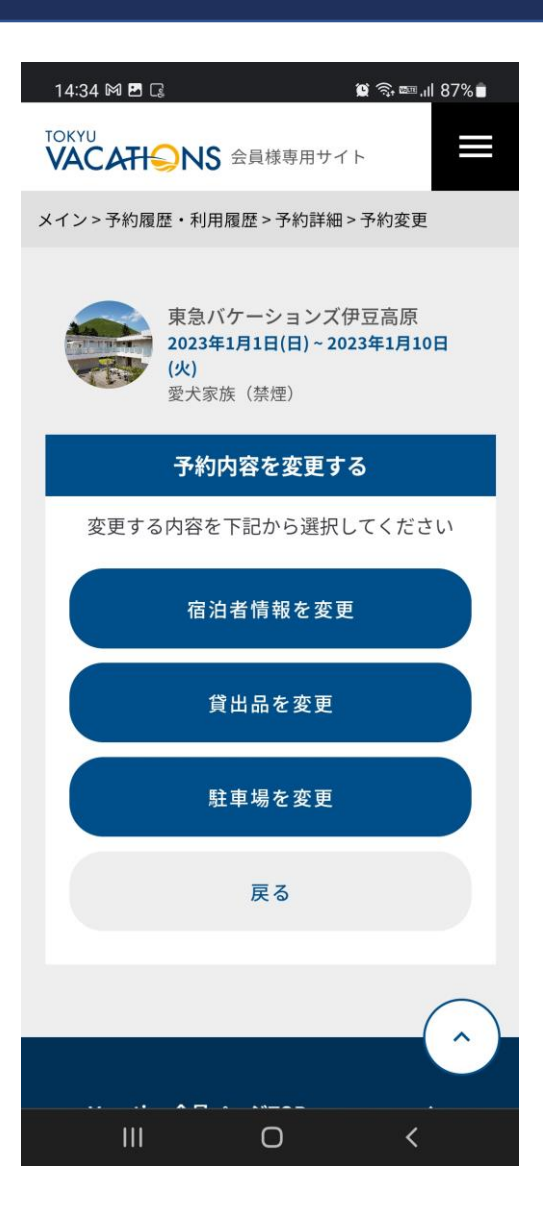

### 宿泊者情報の変更、貸出品の変更、駐車場の変更などが 行えます。(施設により異なります)

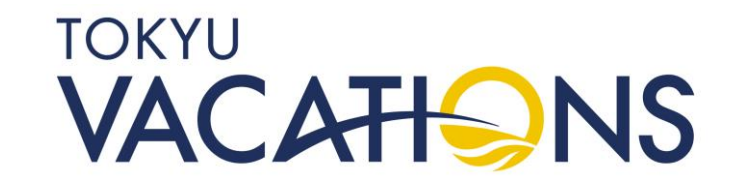

### STEP. 4.4 予約手続き(Vacation Masters固定日)について⑤

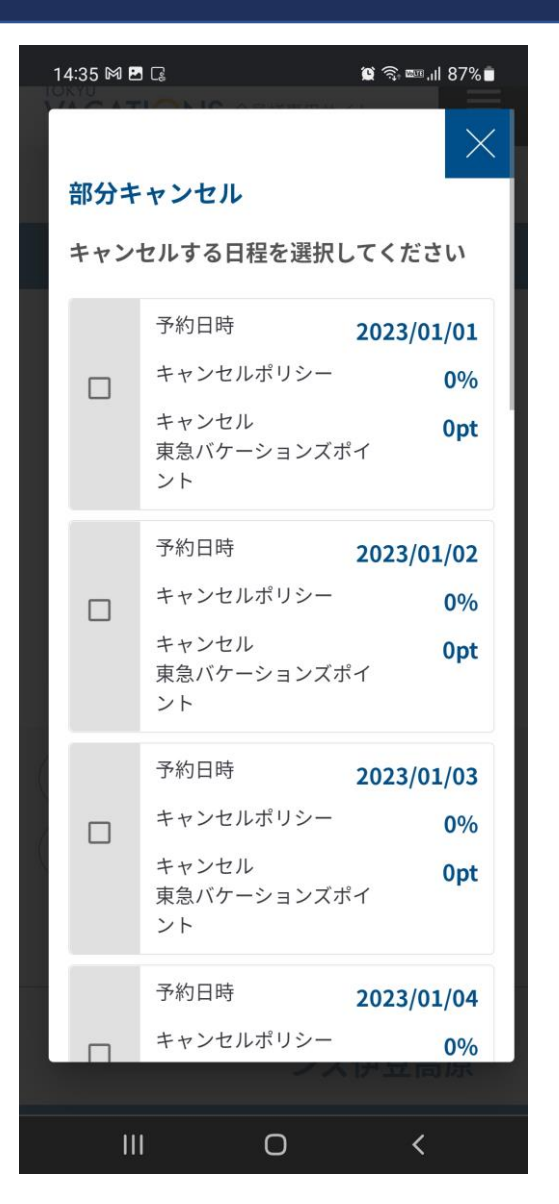

部分キャンセルをする場合はキャンセルしたい日を選択 のうえ、ログインパスワードを入力してください。全体 キャンセルの場合は自動的に全ての日程にチェックが入っ ております。

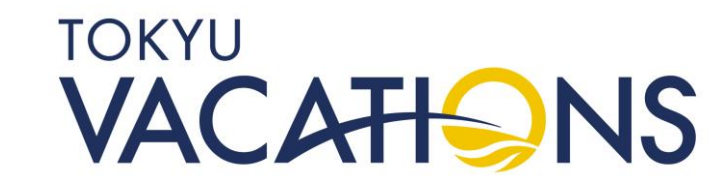

# STEP. 5 予約手続き(Masters Option)について①

^

>

>

>

>

>

>

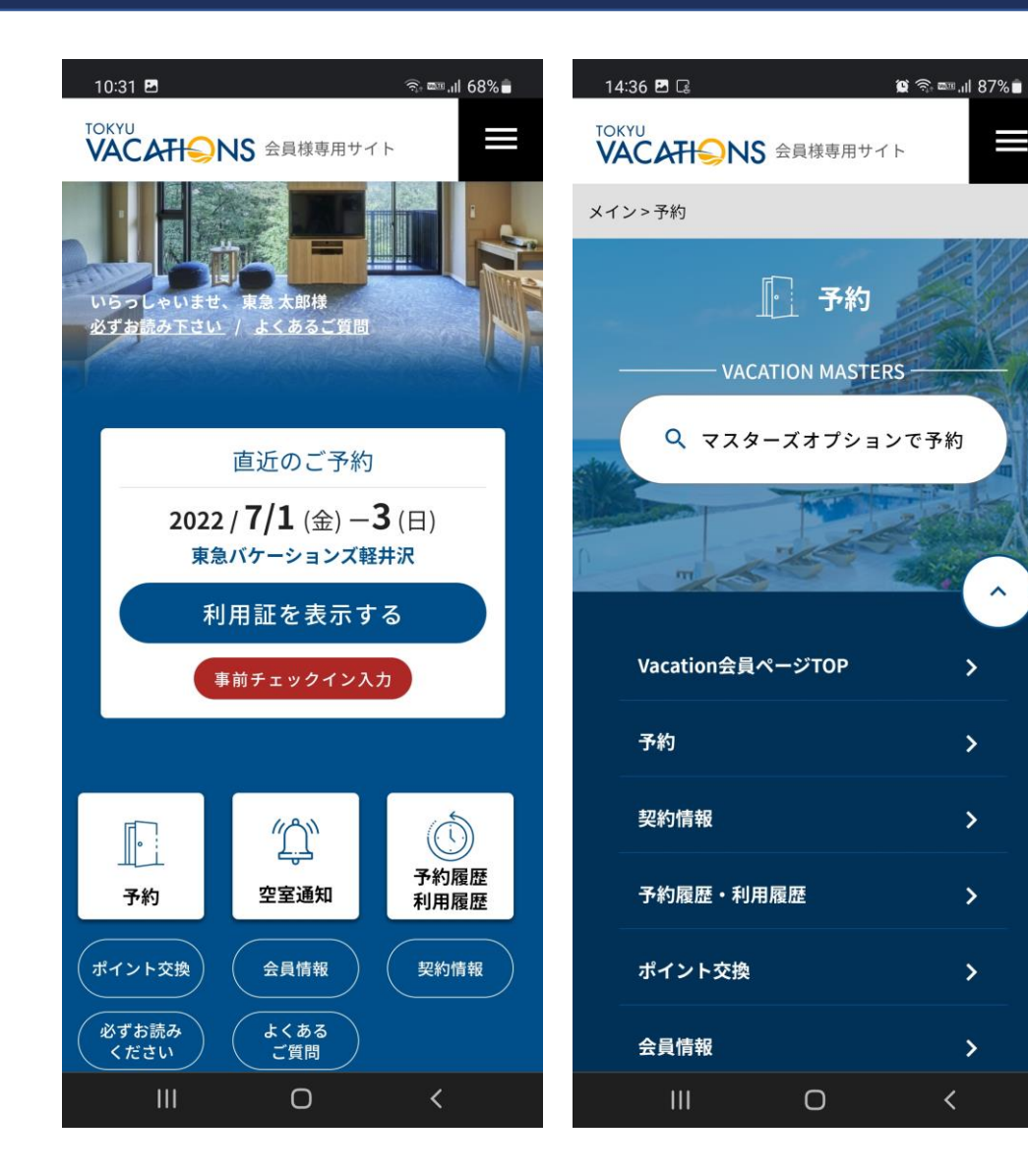

### 1泊からの予約手続きを行うことが出来ます。TOP画面 の「予約」から「マスターズオプションで予約」へお進み ください。

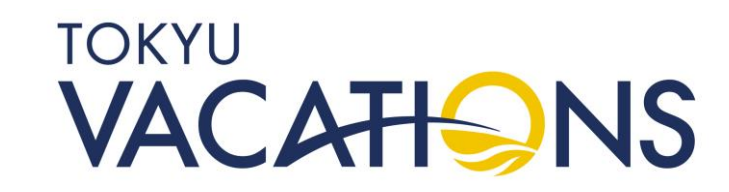

### STEP. 5.1 予約手続き(Masters Option)について②

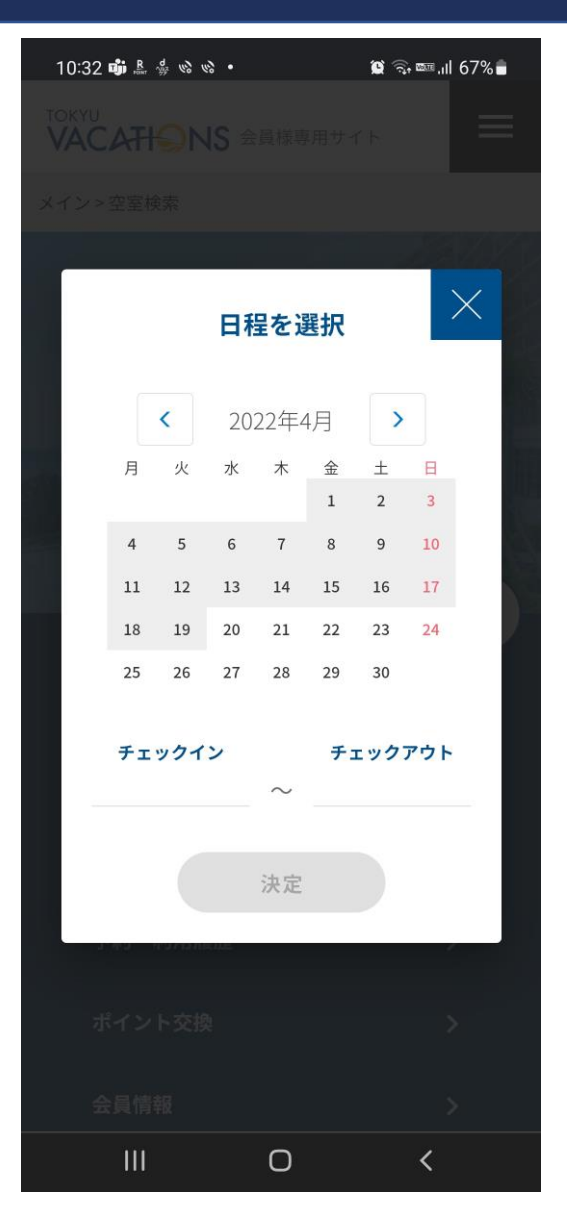

会員様がご宿泊したい開始日を選択します。月の変更は 年月が表示されている「<」「>」のボタンを選択するこ とで、前月に戻ったり次月に進んだりします。次に宿泊し たい日の開始日をカレンダーの中から選択します。

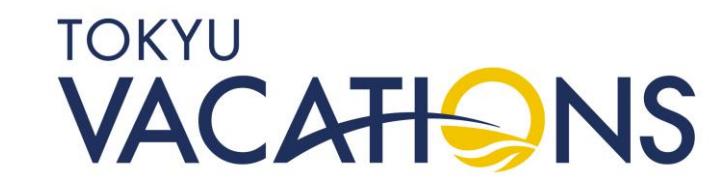

### STEP. 5.2 予約手続き(Masters Option)について③

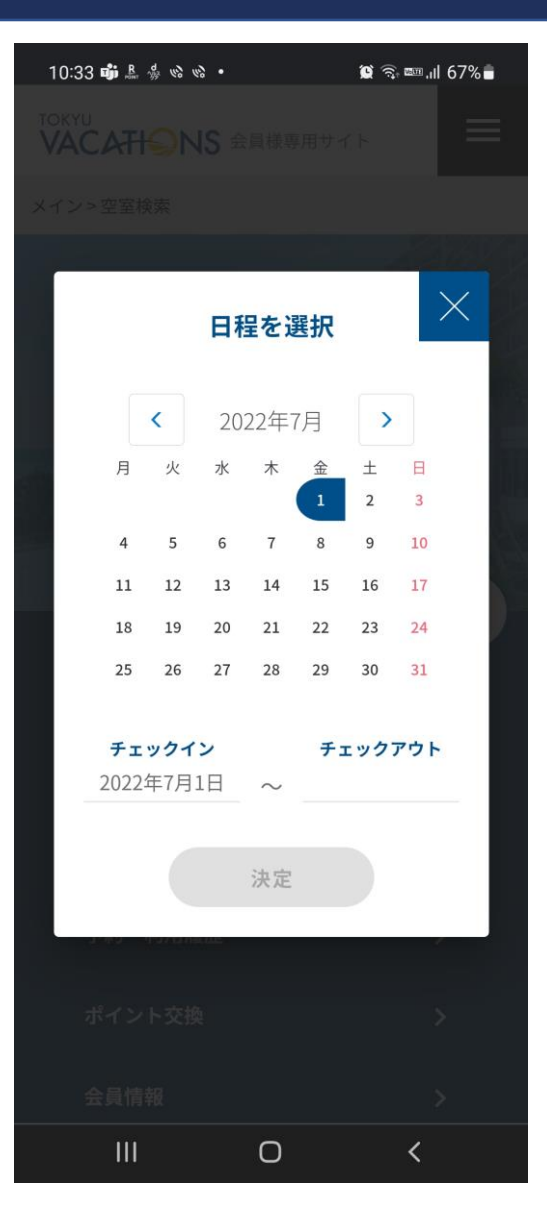

# ここでは例として2022年7月1日を選択しています。選択した色が紺色で反転します。また、下の「チェックイン」の日付が表示されます。

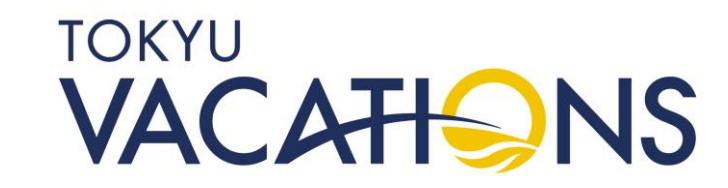

### STEP. 5.3 予約手続き(Masters Option)について④

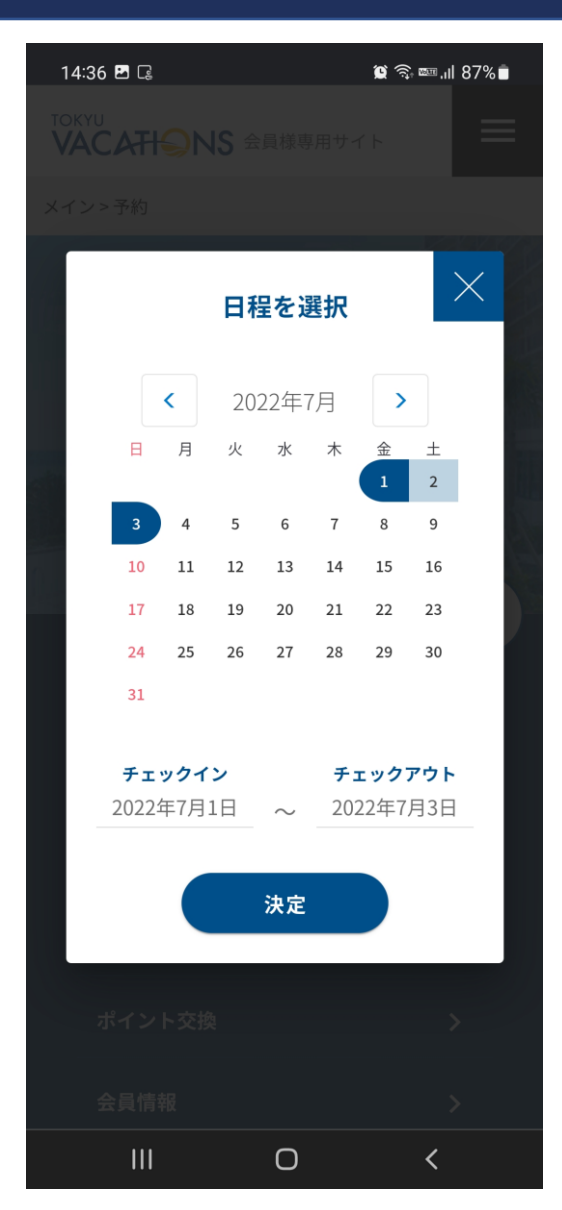

次にチェックアウトしたい日を選択します。ここでは 2022年7月3日を選択しています。選択したところが紺色 に反転し、間の期間が薄い青色になります。あわせて下の 「チェックアウト」の日付も表示されます。

次に「決定」を選択してください。

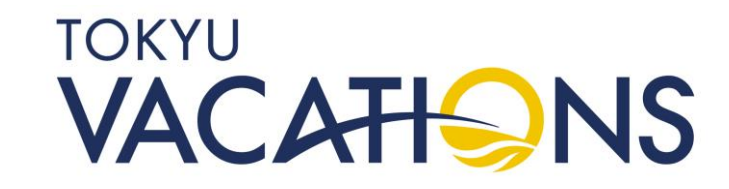

### STEP. 5.4 予約手続き(Masters Option)について⑤

| 10:34 📫 🖁 🐇 📽 😻 🔹 🕱 📾 .៧ 66% 着                                                                                                    |  |  |  |  |  |  |
|----------------------------------------------------------------------------------------------------|--|--|--|--|--|--|
|                                                                                                    |  |  |  |  |  |  |
| メイン > 空室検索                                                                                                    |  |  |  |  |  |  |
|                                                                                                    |  |  |  |  |  |  |
| 検索条件 • 7月1日-7月3日                                                                                                    |  |  |  |  |  |  |
| <ul> <li>全ての宿泊施設</li> <li>14 利用</li> </ul>                                                                                                    |  |  |  |  |  |  |
| • 1八利用                                                                                                    |  |  |  |  |  |  |
| Q 条件を変更する                                                                                                    |  |  |  |  |  |  |
|                                                                                                    |  |  |  |  |  |  |
|                                                                                                    |  |  |  |  |  |  |
|                                                                                                    |  |  |  |  |  |  |
| ↓■ 並び替え 料金が安い順                                                                                                    |  |  |  |  |  |  |
| 京都府・京都市東山区                                                                                                    |  |  |  |  |  |  |
| ー<br>声色バケーションブ 古邦                                                                                                    |  |  |  |  |  |  |
| 来志ハリーションス示印                                                                                                    |  |  |  |  |  |  |
| 禁煙。喫煙                                                                                                    |  |  |  |  |  |  |
|                                                                                                    |  |  |  |  |  |  |
| The Real                                                                                                    |  |  |  |  |  |  |
| The second second second second second second second second second second second second second second second se                                      |  |  |  |  |  |  |
| 7/1(金)         7/2(土)         7/3(日)         7/4(月)         7/5(火)           10000円~         10000円~         10000円~         10000円~         10000円~ |  |  |  |  |  |  |
|                                                                                                    |  |  |  |  |  |  |
|                                                                                                    |  |  |  |  |  |  |
| 長野県・北佐久郡軽井沢町                                                                                                    |  |  |  |  |  |  |

ここでは日付しか選択していませんので、例で表示され ている検索条件は以下の通りになっております。

宿泊期間:2022年7月1日~3日
 施設:全ての宿泊施設(初期値)
 ※検索条件は変更できます
 利用人数:1人(初期値)
 ※検索条件は変更できます

次に「条件を変更する」へ進みます。

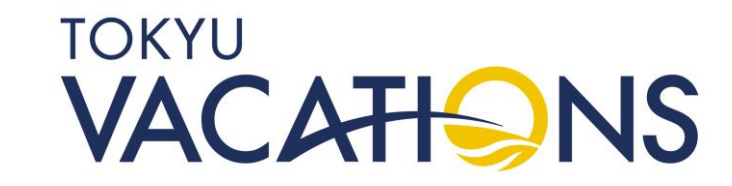

### STEP. 5.5 予約手続き(Masters Option)について⑥

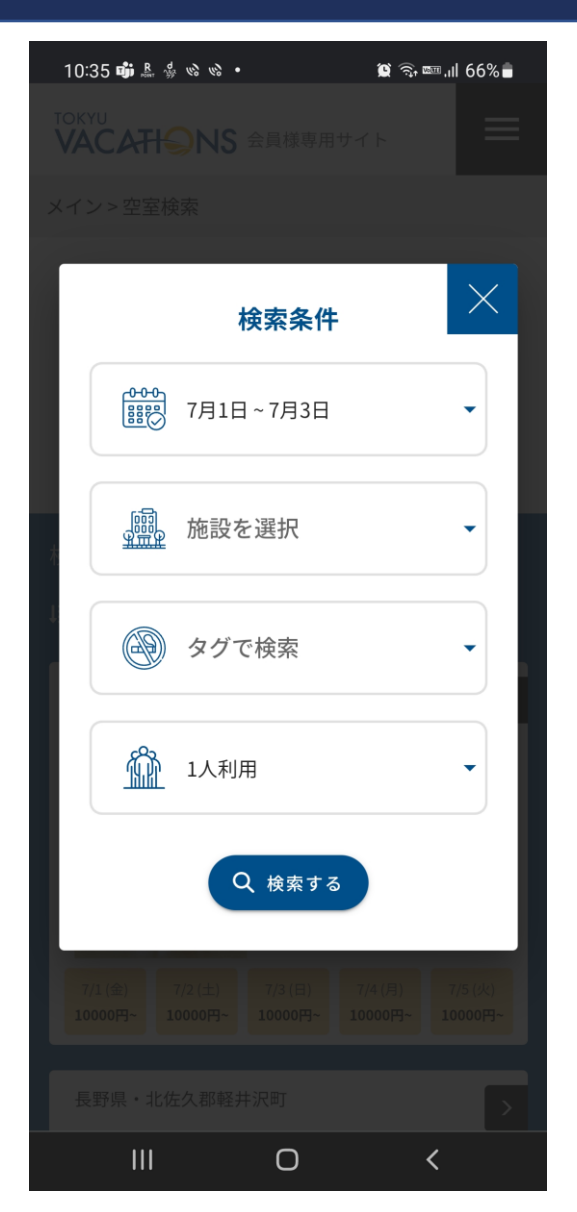

変更したい項目を選択して条件を変更してください。 変更できる検索条件は「宿泊期間」「施設」「タグ(部屋 タイプ)」「利用人数」に続いて「検索する」を選択しま す。

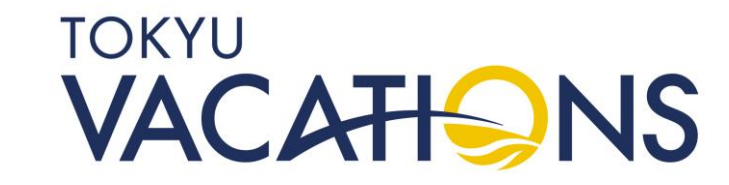

# STEP. 5.6 予約手続き(Masters Option)について⑦

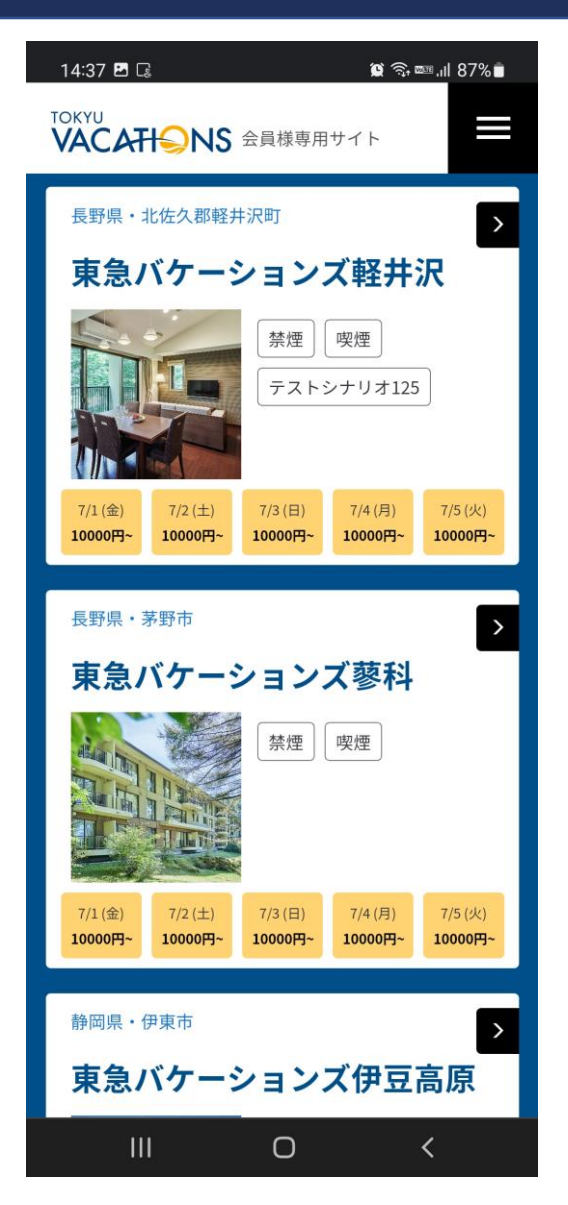

次に施設を選択いたします。

検索条件で絞り込まれた施設の「名称」「施設写真」「宿 泊期間を含んだ日毎の状況(直近)」を確認することが出 来ます。

オレンジ色は予約可能です。灰色は満室もしくはメンテナ ンス日等の理由で予約が出来ません。 予約したい施設が決定したら、施設名を選択してください。

> TOKYU VACATIONS

# STEP. 5.7 予約手続き(Masters Option)について⑧

| 14:48 🖻 🗔 🙀 🚳 📖 "II 85% 🛢                          |        |        |        |        |        |        |
|----------------------------------------------------|--------|--------|--------|--------|--------|--------|
|                                                    |        |        |        |        |        |        |
| ž                                                  | 部屋タイ   | プと希望   | 望日を達   | 観して    | ください   | ١      |
| ・ ユニバーサル         ・ マ煙         ・ ルーム(喫         ・ 煙) |        |        |        |        |        |        |
|                                                    |        |        |        |        |        |        |
| <                                                  |        | 20     | 22年7   | 月      |        | >      |
| B                                                  | 月      | 火      | 水      | 木      | 金      | ±      |
|                                                    |        |        |        |        | 1      | 2      |
|                                                    |        |        |        |        | 10,000 | 10,000 |
| 3                                                  | 4      | 5      | 6      | 7      | 8      | 9      |
| 10,000                                             | 10,000 | 10,000 | 10,000 | 10,000 | 10,000 | 10,000 |
| 10                                                 | 11     | 12     | 13     | 14     | 15     | 16     |
| 10,000                                             | 10,000 | 10,000 | 10,000 | 10,000 | 10,000 | 10,000 |
| 17                                                 | 18     | 19     | 20     | 21     | 22     | 23     |
| 10,000                                             | 10,000 | 10,000 | 10,000 | 10,000 | 10,000 | 10,000 |
| 24                                                 | 25     | 26     | 27     | 28     | 29     | 30     |
| 10,000                                             | 10,000 | 10,000 | 10,000 | 10,000 | 10,000 | 10,000 |
| ● 空室 🛆 残りわずか ×チェックイン不可                             |        |        |        |        |        |        |
|                                                    |        |        |        |        |        |        |

Ο

Ш

つぎに添付の画面の様になります。例は東急バケーショ ンズ軽井沢です。「部屋タイプ」を選んでいただくとカレ ンダー形式で1か月毎の空室情報と金額が確認できます。

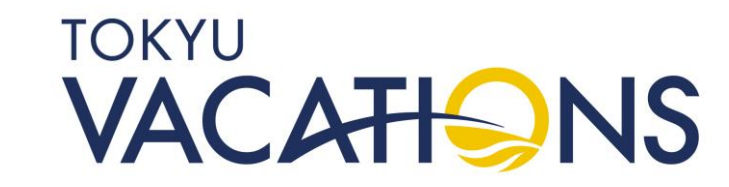

### STEP. 5.8 予約手続き(Masters Option)について⑨

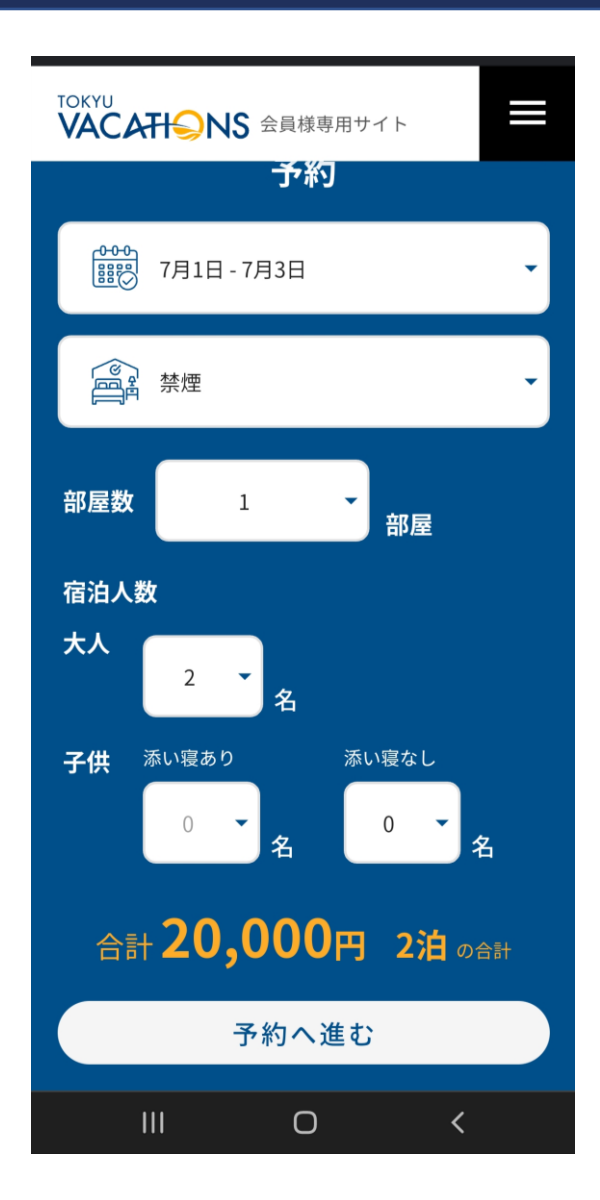

「予約」の画面までスライドしましたら変更した条件と選択した部屋 タイプでの予約情報が表示されています。 ここでも「宿泊期間」「部屋タイプ」「部屋数」「宿泊人数」の変更 が可能です。オレンジ色で料金および泊数が表示されます。表示され ている内容で問題ない場合はその下にあります「予約へ進む」を選択 してください。

お子様が添い寝としてお泊りになられる施設は以下3施設となります。 ・東急バケーションズ伊豆今井浜:小学生以下1名まで添い寝可 ・東急バケーションズ沖縄 :未就学児の添い寝可 ・東急バケーションズ京都洛龍菴:3歳未満1名まで添い寝可

<u>それ以外の施設ではお子様が添い寝の方としてお泊りになれません</u> (予約内容入力画面上「添い寝あり」の人数が入力できないように なっています)ので、上記3施設以外はお子様の人数を「添い寝なし」 に入力してください。

> TOKYU VACATIONS

## STEP. 5.9 <u>予約手続き(Masters Option)について⑩</u>

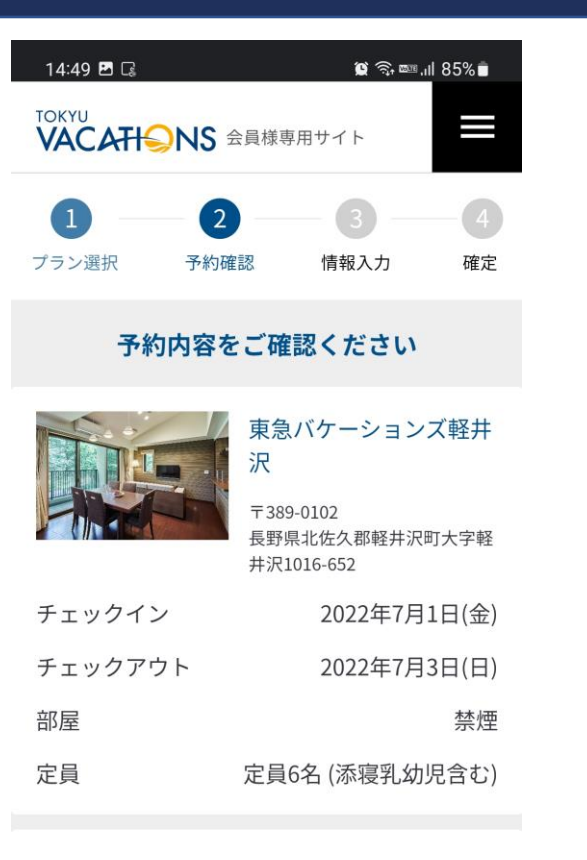

2泊分の合計宿泊料 20,000円

#### キャンセルポリシー

| 7日前     | 2日前     | 当日     | 3     | 連絡なし   |
|---------|---------|--------|-------|--------|
| 20%     | 50%     | 80%    | 6     | 100%   |
| 7日前より前の | のキャンヤル( | t毎料です. | そわ以降7 | 日前20%3 |
| T       | 10 I.   | $\cap$ | 1     |        |

画面上部に予約手続きの状況が数値で表示されています。 例は「2」の「予約確認」画面になります。予約内容を確 認いただき、「キャンセルポリシー」と「その他費用につ いて」を確認いたしましたら、「上記に同意して情報入力 へ」に進んでください。

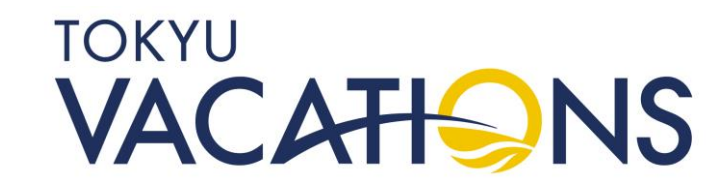

# STEP. 5.10 予約手続き(Masters Option)について⑪

| ださい。                     |
|--------------------------|
| ると次<br>画面が<br>完了し<br>さい。 |
|                          |
|                          |
|                          |
|                          |

# STEP. 5.11 予約手続き(Masters Option)について①

| 14:51 🖻 🗔 😰 🤤 💷 내 84% 💼                                                               | 14:52 🖪 🗔 🙀 🏹 📼 대 84% 1                                       |
|---------------------------------------------------------------------------------------|---------------------------------------------------------------|
|                                                                                       | TOKYU<br>VACATI SNS 会員様専用サイト                                  |
| 1 - 2 - 3 - 4                                                                         | 精算時にご利用下さい。                                                   |
| プラン選択 予約確認 情報入力 確定                                                                    | 会員様ご連絡先情報                                                     |
| <b>予約内容の最終確認をお願いします</b><br>東急バケーションズ軽井沢<br>2022年7月1日(金)~2022年7月3日(日)<br><sup>禁煙</sup> | 会員様お名前<br>東急 太郎<br>メールアドレス<br>電話番号                            |
| 宿泊代表者東急太郎                                                                             | 0334060119<br><b>住所</b>                                       |
| 宿泊者2 東急 花子                                                                            |                                                               |
| 合計人数 2人                                                                               | 合計料金のお支払い方法予定 💵                                               |
| <b>貸出品1</b> ●加湿器(¥220)×1個                                                             | <ul> <li>○ 現地で<br/>支払う</li> <li>○ 全て登録カードで<br/>支払う</li> </ul> |
| <b>貸出日程</b> 2022年7月1日(金)~2022年7月3日<br>(日)                                             | 予約を確定する                                                       |
| 駐車場予約なし                                                                               |                                                               |
| マスターズオプション宿泊料 20,000円                                                                 | 特別なご要望がありましたら コールセンター へご連絡く<br>ださい                            |
|                                                                                       | III O <                                                       |

最後に予約内容の最終確認になります。予約内容に間違いが無ければ、「合計料金のお支払方法予定」を選択します。 ※こちらは必須項目となります

選択が完了しましたら「予約を確定する」を選択ください。

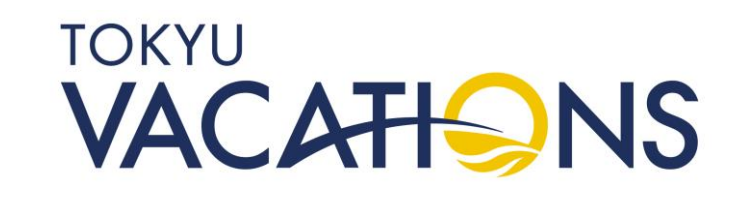

# STEP. 5.12 予約手続き(Masters Option)について①

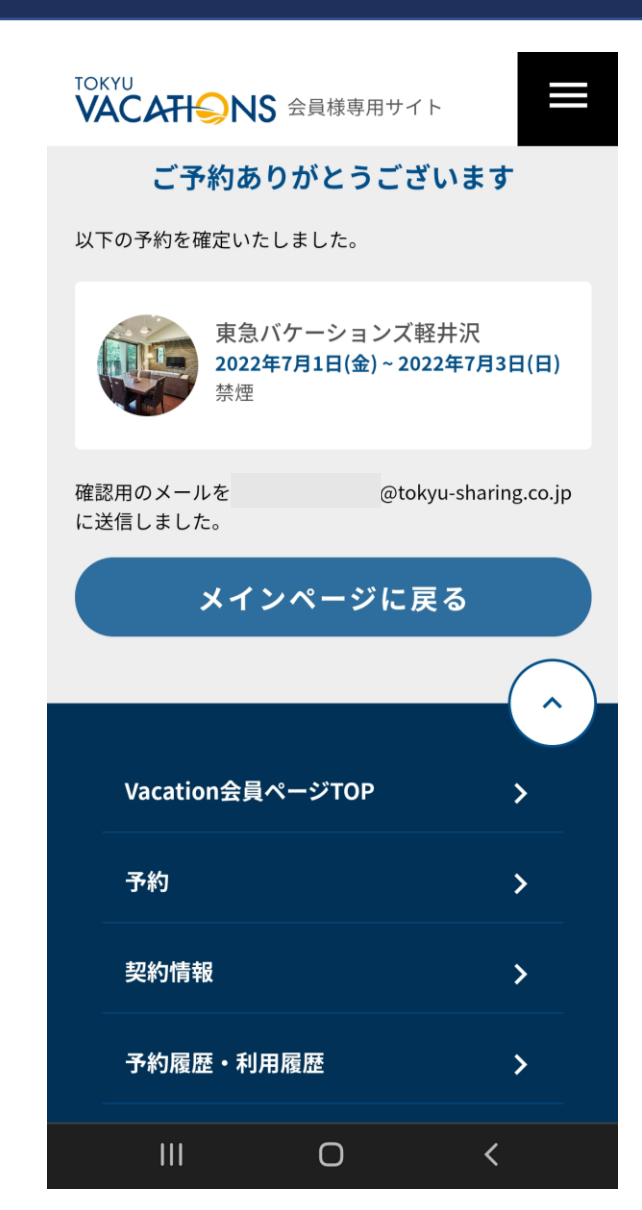

「予約を確定する」を選択しますと予約確定の完了画面が 表示され、手続き終了となります。 ご予約内容はご登録いただいたメールアドレス宛に自動 送信されます。

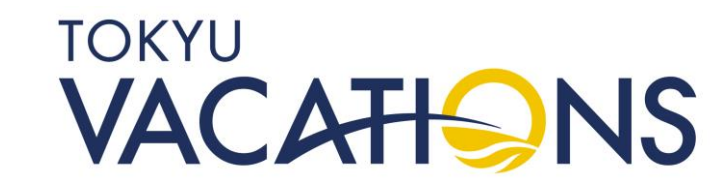

### STEP. 6 予約した内容の確認①

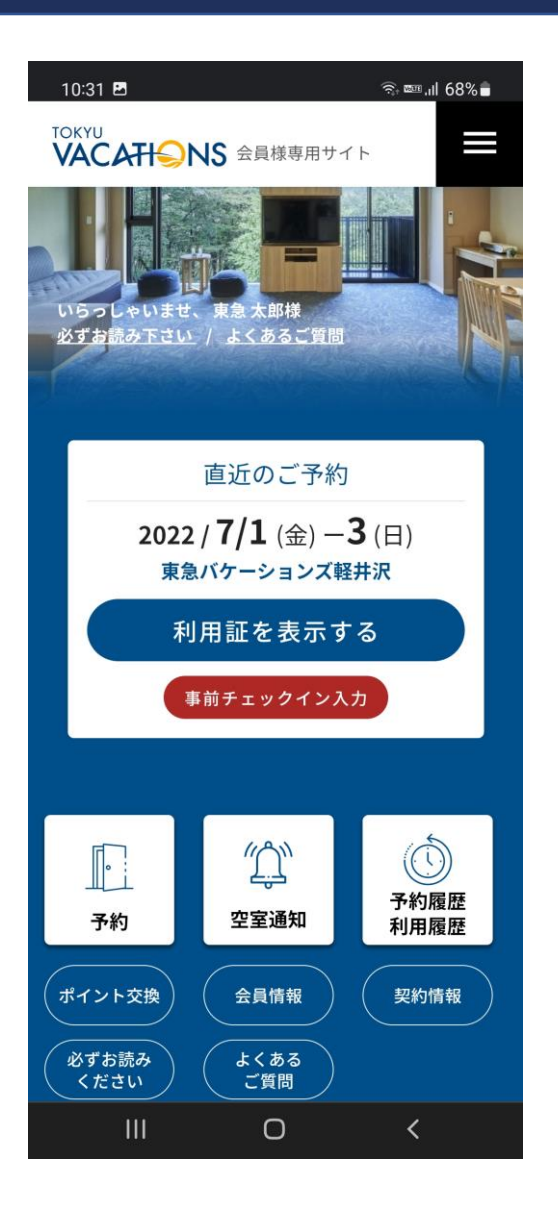

#### 過去に予約手続きを行った予約状況を確認することが出 来ます。TOP画面の「予約履歴・利用履歴」へお進みくだ さい。

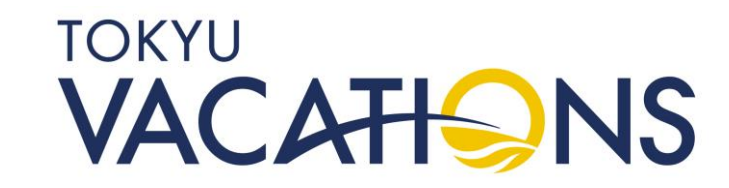

### STEP. 6.1 予約した内容の確認②

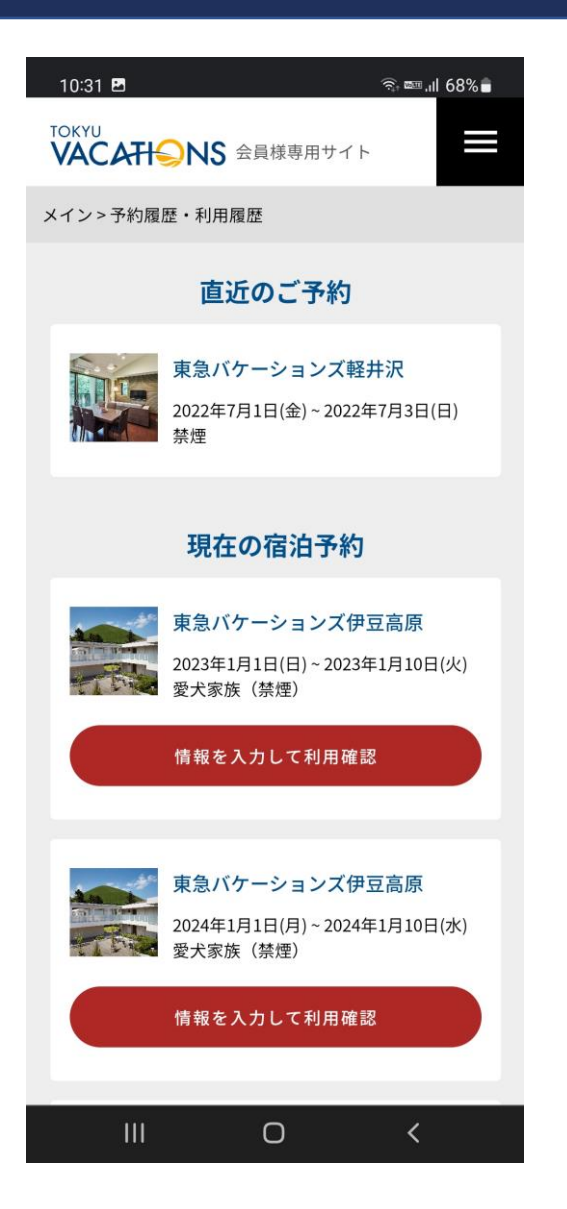

「直近の宿泊予約」および「現在の宿泊予約」画面が表示されます。

例では、Masters Optionで東急バケーションズ軽井沢 に7月1日から2泊予約した内容が「直近のご予約」に表示 され、ご契約いただいているVacation Mastersの固定日 が「現在の宿泊予約」に表示されます。

※ここでは「直近の宿泊予約」に表示されている「東急バ ケーションズ軽井沢の2022年7月1日(金)~2022年7 月3日(日)」の宿泊予約を選択します。

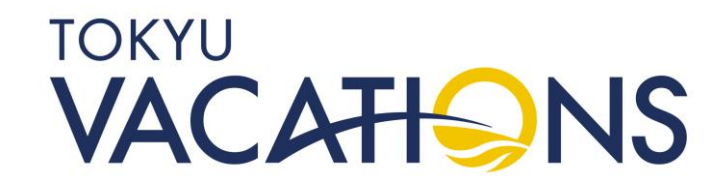

### STEP. 6.2 予約した内容の確認③

| 12:32         | 😰 न्द्रे, 🚥 .।।। 72% 🛢                       |  |  |  |
|---------------|----------------------------------------------|--|--|--|
|               | NS 会員様専用サイト                                  |  |  |  |
| メイン > 予約履歴・   | 利用履歴 > 予約詳細                                  |  |  |  |
| 東<br>20<br>茶  | 急バケーションズ軽井沢<br>122年7月1日(金)~2022年7月3日(日)<br>煙 |  |  |  |
| 宿泊者1          | 東急 太郎                                        |  |  |  |
| 宿泊日程          | 2022年7月1日(金)~2022年7月3日<br>(日)                |  |  |  |
| 宿泊者2          | 東急 花子                                        |  |  |  |
| 宿泊日程          | 2022年7月1日(金)~2022年7月3日<br>(日)                |  |  |  |
| 貸出品1          | ●加湿器(¥220)×1個                                |  |  |  |
| 貸出日程          | 2022年7月1日(金)~2022年7月3日<br>(日)                |  |  |  |
| 駐車場予約         | なし                                           |  |  |  |
| 事前チェックイン情報を入力 |                                              |  |  |  |
| III <u> </u>  | 0 <                                          |  |  |  |

宿泊予約の内容が確認できます。例では、予約手続きの時に登録した宿泊者1から宿泊者2までのお名前と宿泊日程が表示されております。 別途貸出品等を登録した場合も表示されます。

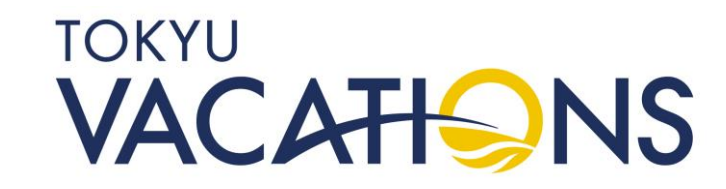

### STEP. 6.3 予約した内容の確認④

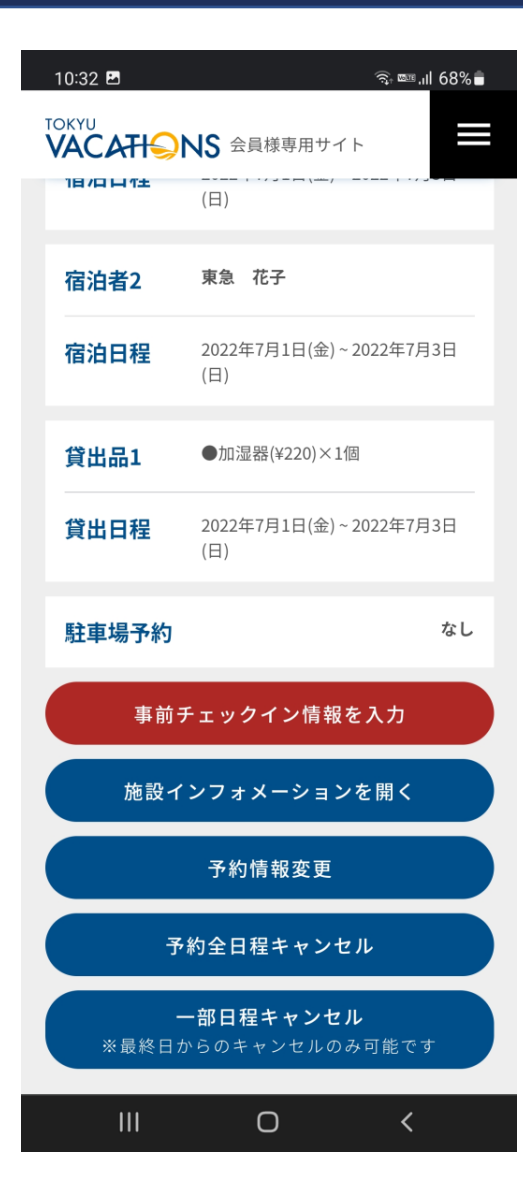

#### 事前チェックイン情報の入力

宿泊者全員のお名前や住所、年齢、職業、性別、連絡先、 メールアドレスを登録することが出来ます

施設インフォメーションを開く 施設情報を確認することが出来ます

予約情報変更 「予約した宿泊内容の変更」でご説明いたします

予約全日程キャンセル 次ページ以降「予約のキャンセル手続き」でご説明いたし ます

一部日程キャンセル 次ページ以降「予約のキャンセル手続き」でご説明いたし ます TOKYU VACATI

NS

# STEP. 7 予約した宿泊内容の変更①

| 10:32 🖪 | 🗟 📼 गा। 68% 🛢                 |  |  |  |  |
|---------|-------------------------------|--|--|--|--|
|         | NS 会員様専用サイト                   |  |  |  |  |
|         | (日)                           |  |  |  |  |
| 宿泊者2    | 東急花子                          |  |  |  |  |
| 宿泊日程    | 2022年7月1日(金)~2022年7月3日<br>(日) |  |  |  |  |
| 貸出品1    | ●加湿器(¥220)×1個                 |  |  |  |  |
| 貸出日程    | 2022年7月1日(金)~2022年7月3日<br>(日) |  |  |  |  |
| 駐車場予約   | なし                            |  |  |  |  |
| 事前于     | チェックイン情報を入力                   |  |  |  |  |
| 施設イ     | 施設インフォメーションを開く                |  |  |  |  |
|         | 予約情報変更                        |  |  |  |  |
| 7       | 予約全日程キャンセル                    |  |  |  |  |
|         | -部日程キャンセル                     |  |  |  |  |
| ※最終日加   | からのキャンセルのみ可能です                |  |  |  |  |

予約した宿泊内容に変更が生じた際は以下の手続きが行 えます。 「予約情報変更」を選択してください。

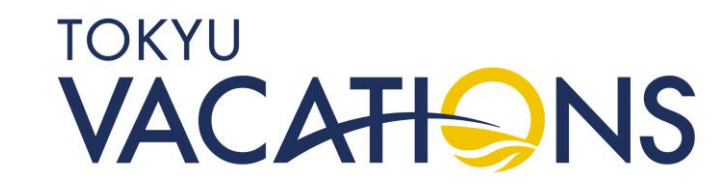

# STEP. 7.1 予約した宿泊内容の変更②

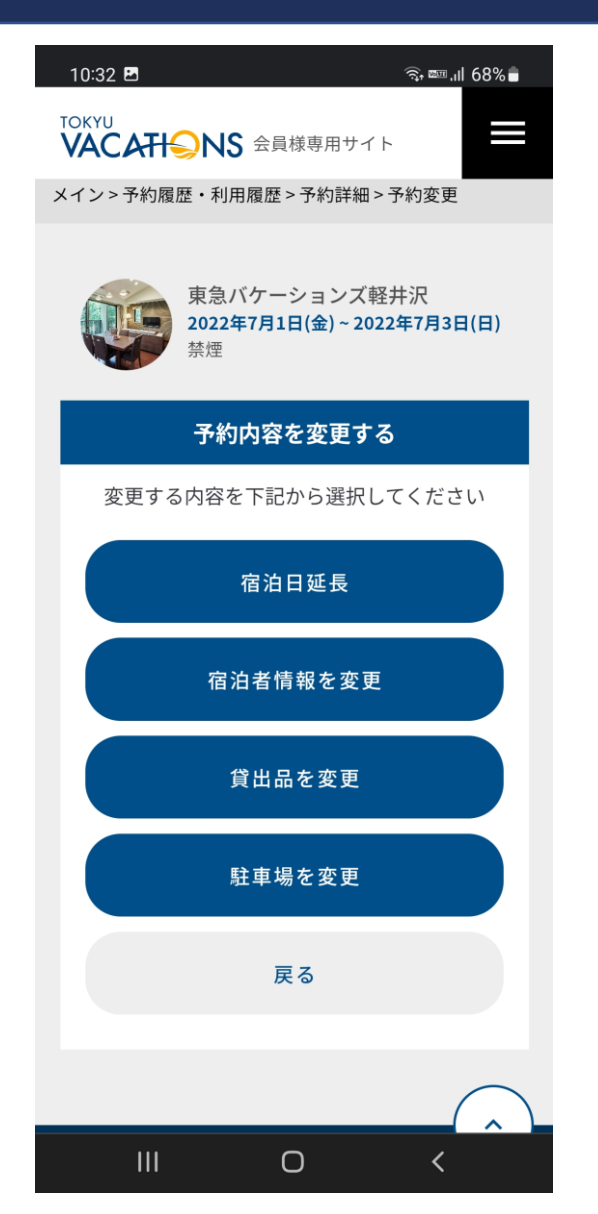

「予約情報変更」では下記登録が可能です。

#### 宿泊日延長

宿泊日数を延長したい場合に使用します。 ※但し、延長したい日程が満室の場合は変更できません。

#### 宿泊者情報を変更

宿泊者の人数や宿泊される方のお名前を変更することが出来 ます。

<u>貸出品を変更</u> 貸出品の追加や変更、削除することが出来ます。

#### 駐車場を変更

駐車場利用の有無を選択できます。

※一部施設のみ「宿泊者情報を変更」へお進みください。

TOKYU VACATIONS

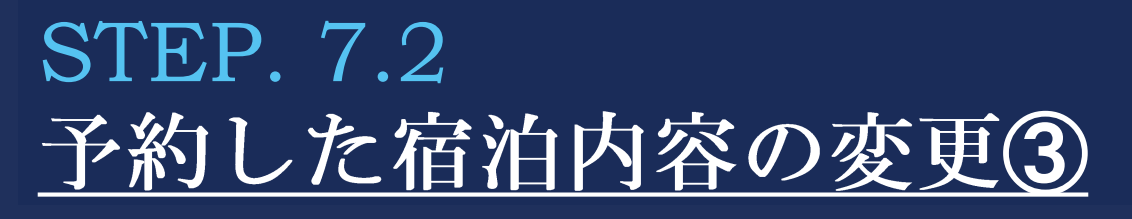

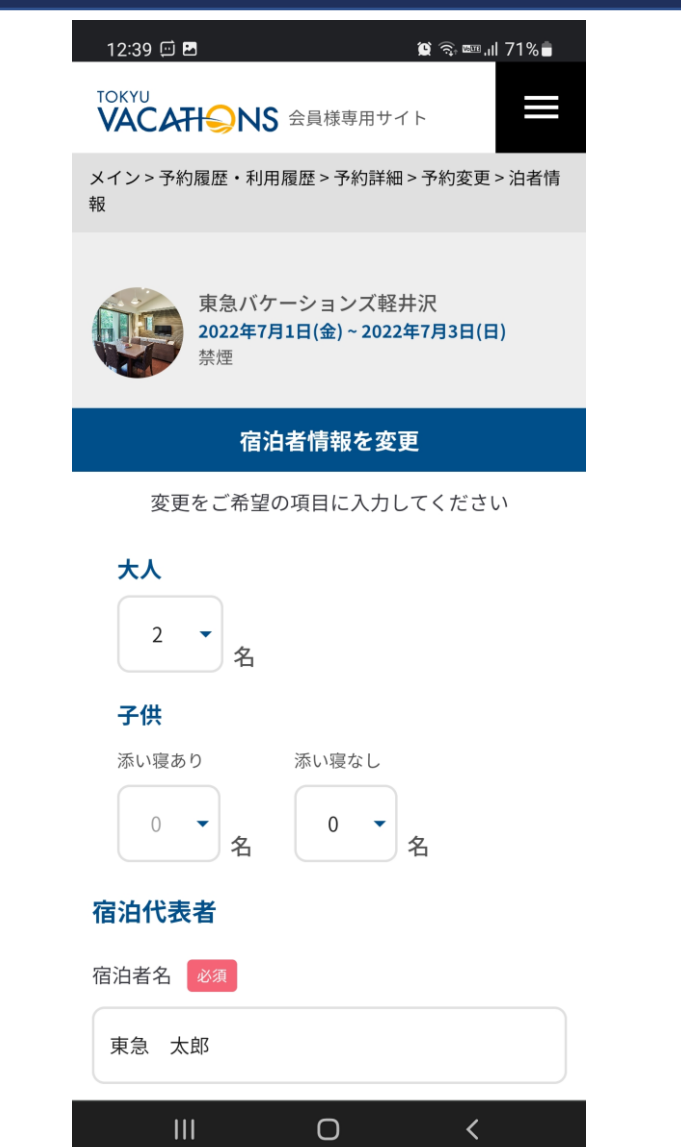

添付の画面1枚目が表示されましたら、変更したい宿泊者情 報の内容を更新します。

【変更できる項目】

「大人の人数」

「子供の人数」(添い寝有無別)

※上記合計がお部屋の宿泊定員数まで

「宿泊者名」

内容を更新しましたら「上記内容に変更する」へお進みくだ さい。

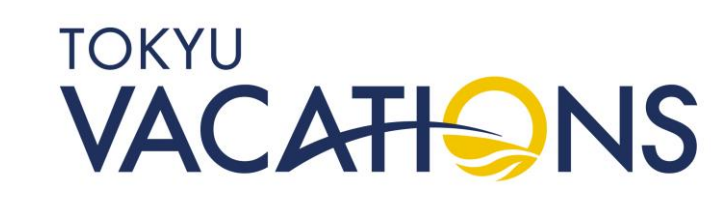

### STEP. 7.3 予約した宿泊内容の変更④

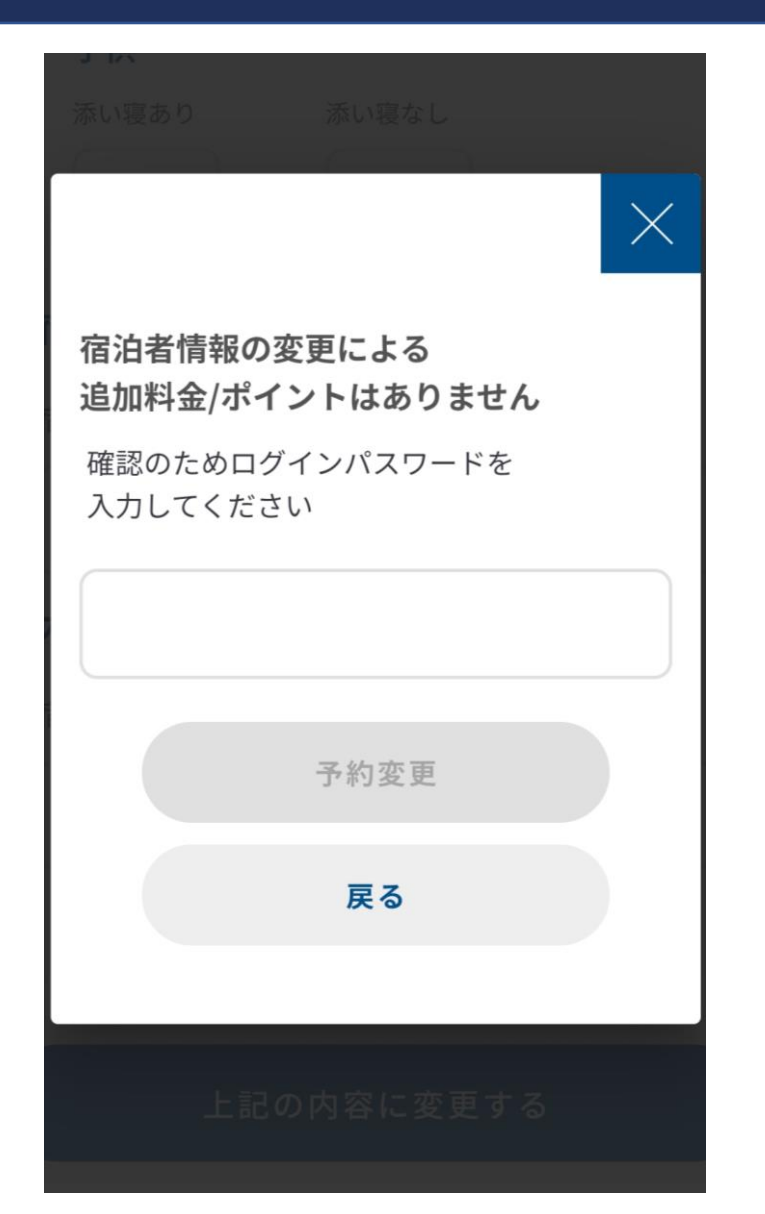

「上記内容に変更する」へお進みいただくと、確認画面が表示されます。
※例は人数変更による追加料金がありませんが、ご契約いただいている商品・プランによっては追加料金や追加ポイントが発生いたします。

内容をご確認いただきましたら、ログインパスワードを入 力いただき、予約変更を選択してください。

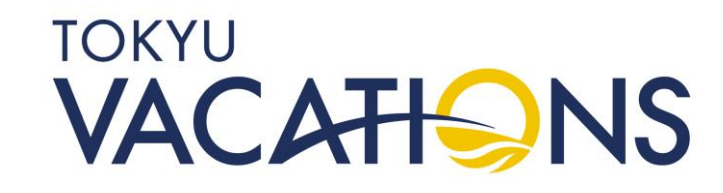

### STEP. 8 予約のキャンセル手続き①

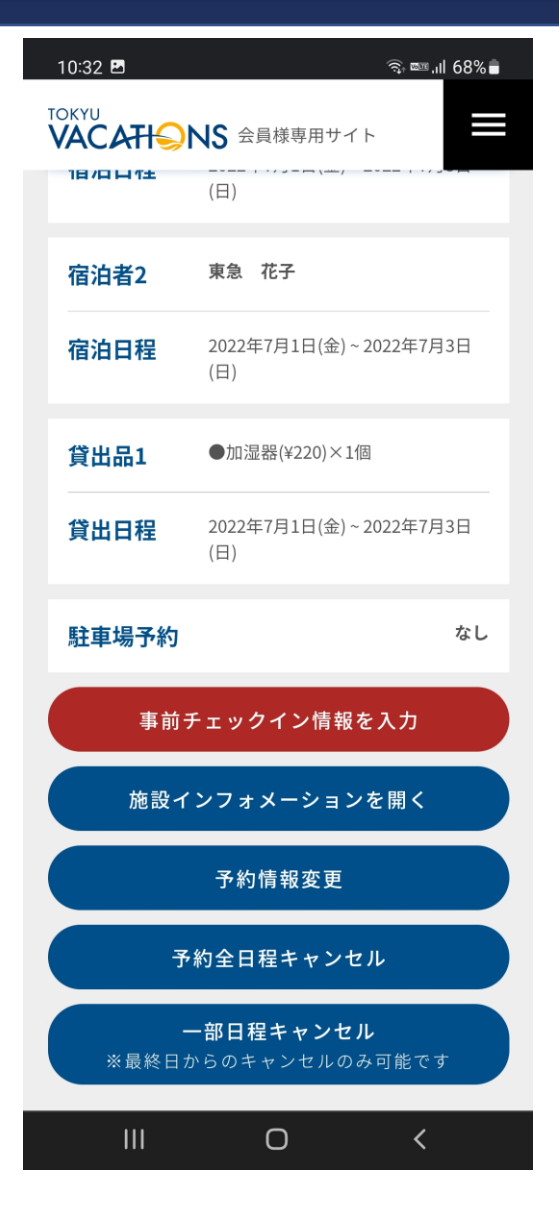

予約をキャンセルする場合、以下の2通りの手続きが行えます。

<u>予約全日程キャンセル</u> 予約をすべてキャンセルする場合 ※選択していただいている予約のみとなります。ほかに複数 予約しているものは対象になりません。

<u>一部日程キャンセル</u> 最終日からのキャンセルのみ可能で、宿泊日数を短縮する場 合ここでは「一部日程キャンセル」で説明いたします。

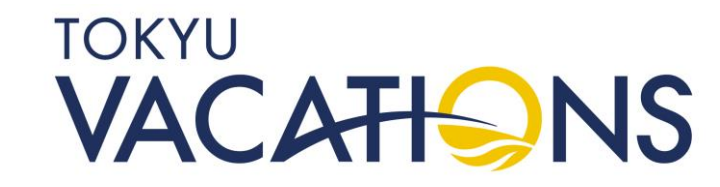

### STEP. 8.1 予約のキャンセル手続き②

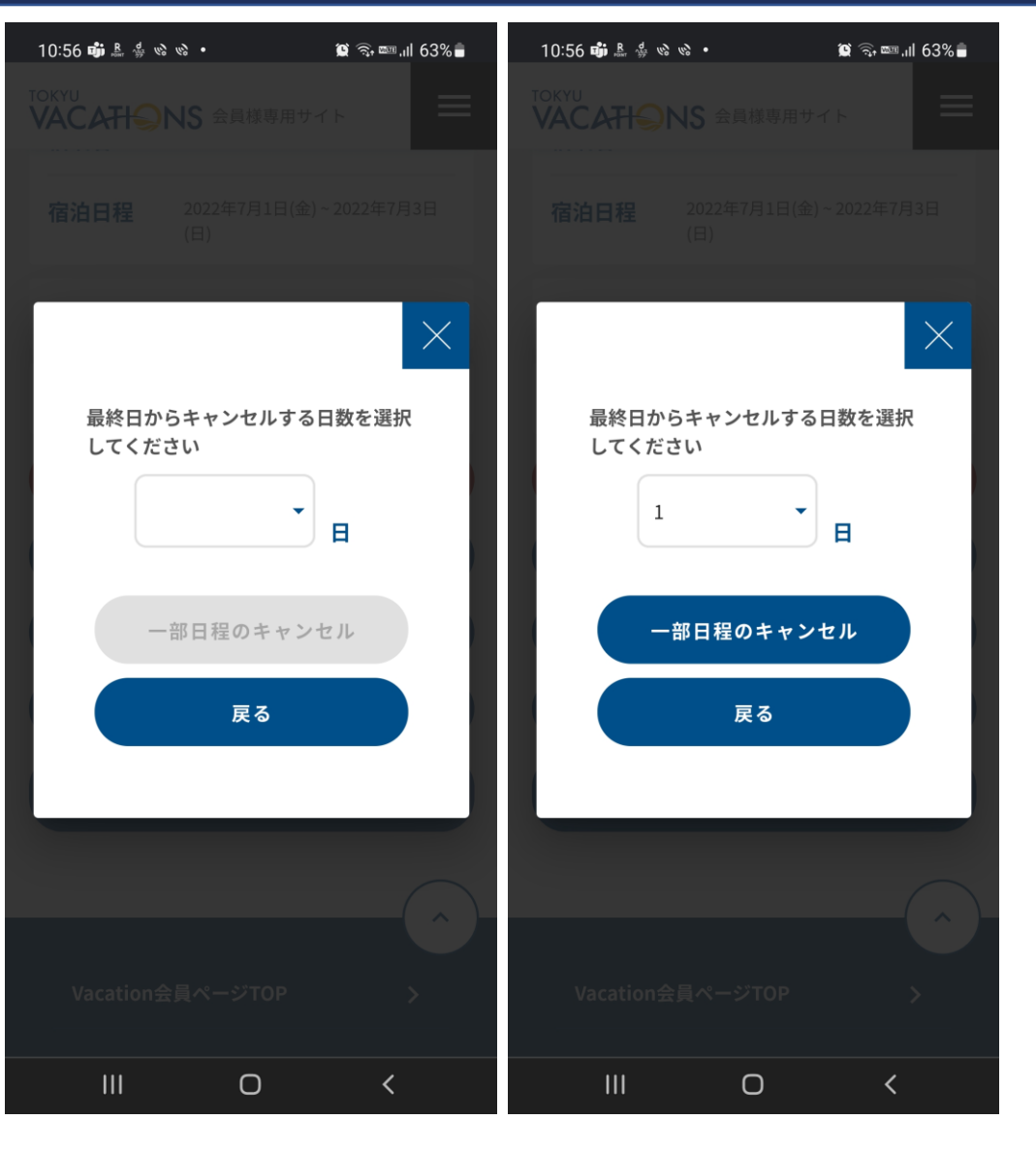

「一部日程キャンセル」を選択するとキャンセルする日数 を入力する画面が表示されます。 ※予約を一部キャンセルするためには最終日からの減泊しか できませんのでご注意ください。宿泊開始日からの減泊は出 来ません。宿泊開始日からの減泊をご希望の場合は一度、 「予約全日程キャンセル」を行ってから、再度予約をお取り ください。ただし、一度キャンセルする ことになりますの で、時間差によっては他の会員様の予約が入ってしまう事も 考えられますので、あらかじめご承知おきください。

添付の画面2枚目の様にキャンセルしたい日数を選択し「一 部日程キャンセル」を選択してください。

> TOKYU VACATIONS

### STEP. 8.2 予約のキャンセル手続き③

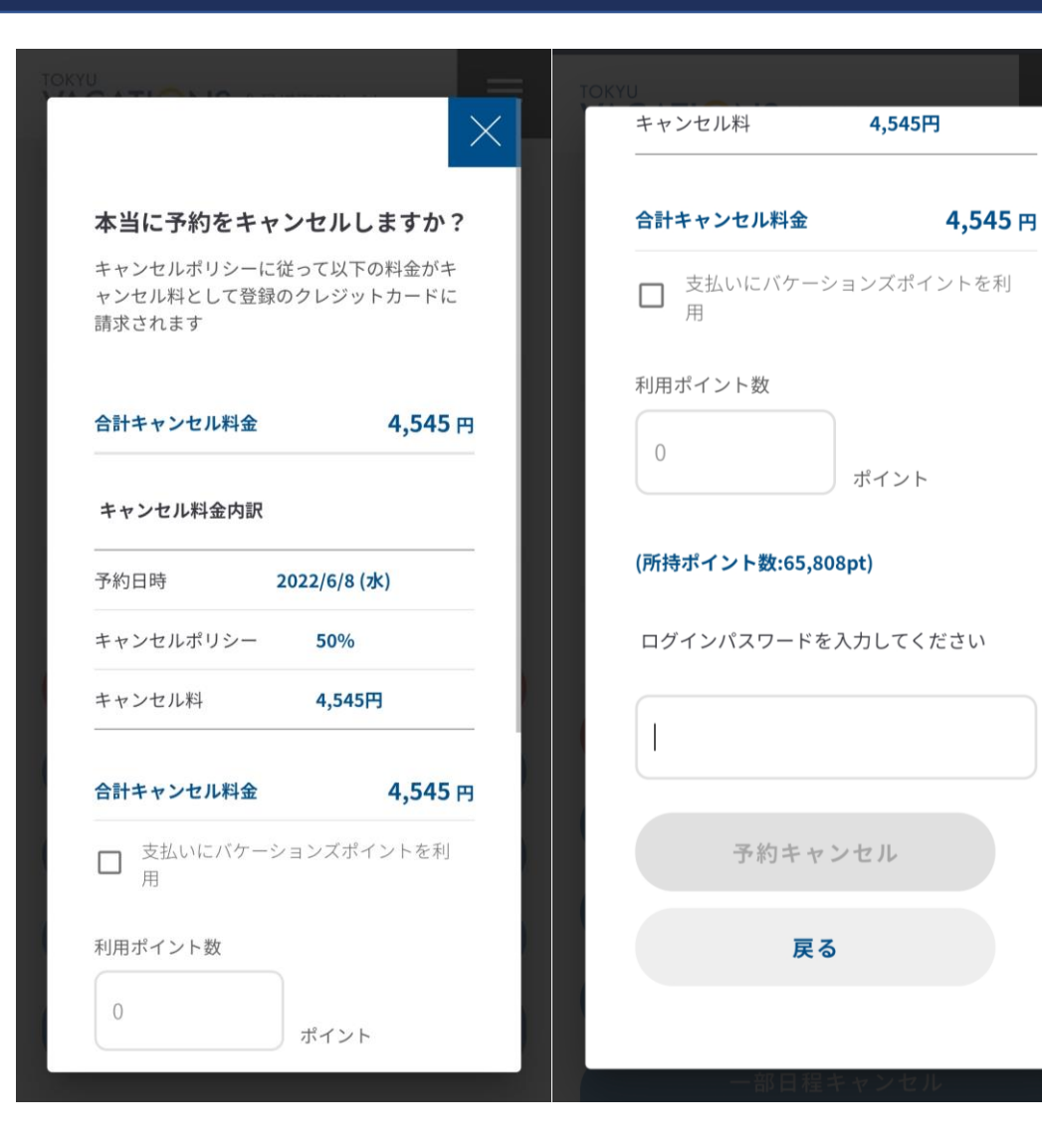

キャンセルポリシーによりキャンセル料金が発生する場合 はキャンセル料が表示されます。ご登録いただいているクレ ジットカードでのお支払いに加え、東急バケーションズポイ ントでお支払いすることも可能です。

内容に相違が無ければ、ログインパスワードを入力し「予 約キャンセル」へお進みください。

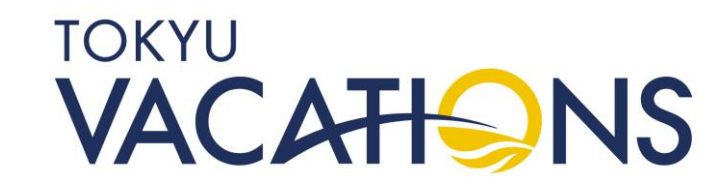

### STEP. 8.3 予約のキャンセル手続き④

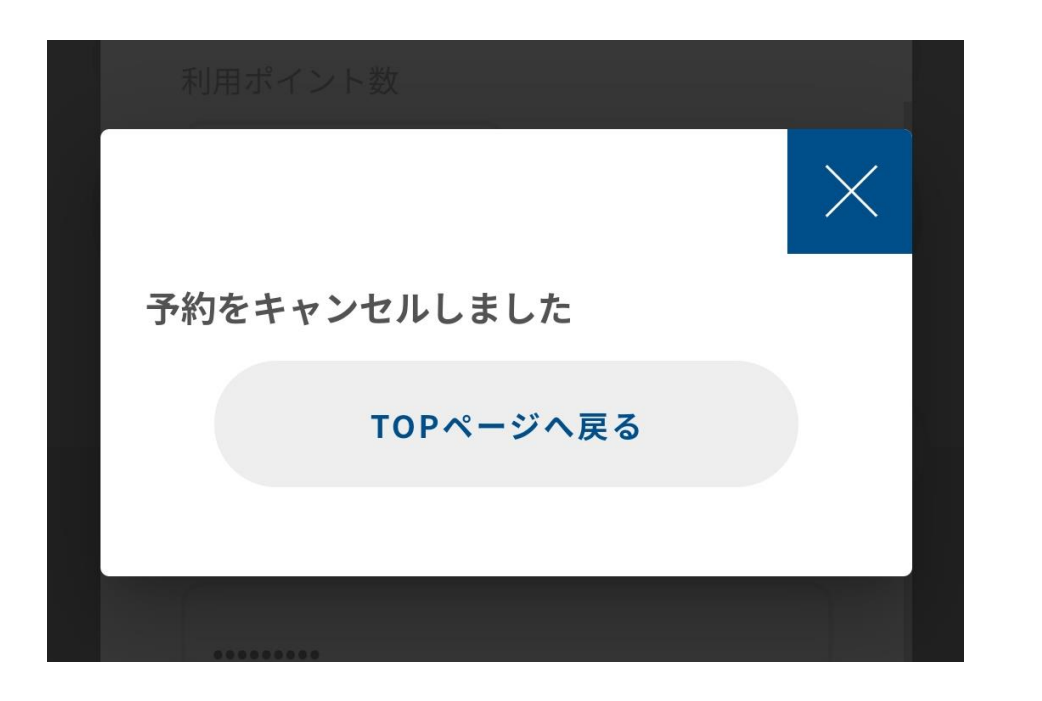

# 「予約キャンセル」を選択すると添付の画面になり予約キャンセル手続きが完了します。

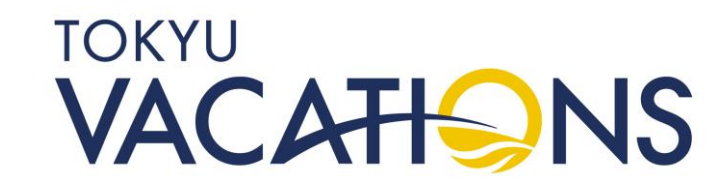

### STEP. 9 満室時の空室通知設定①

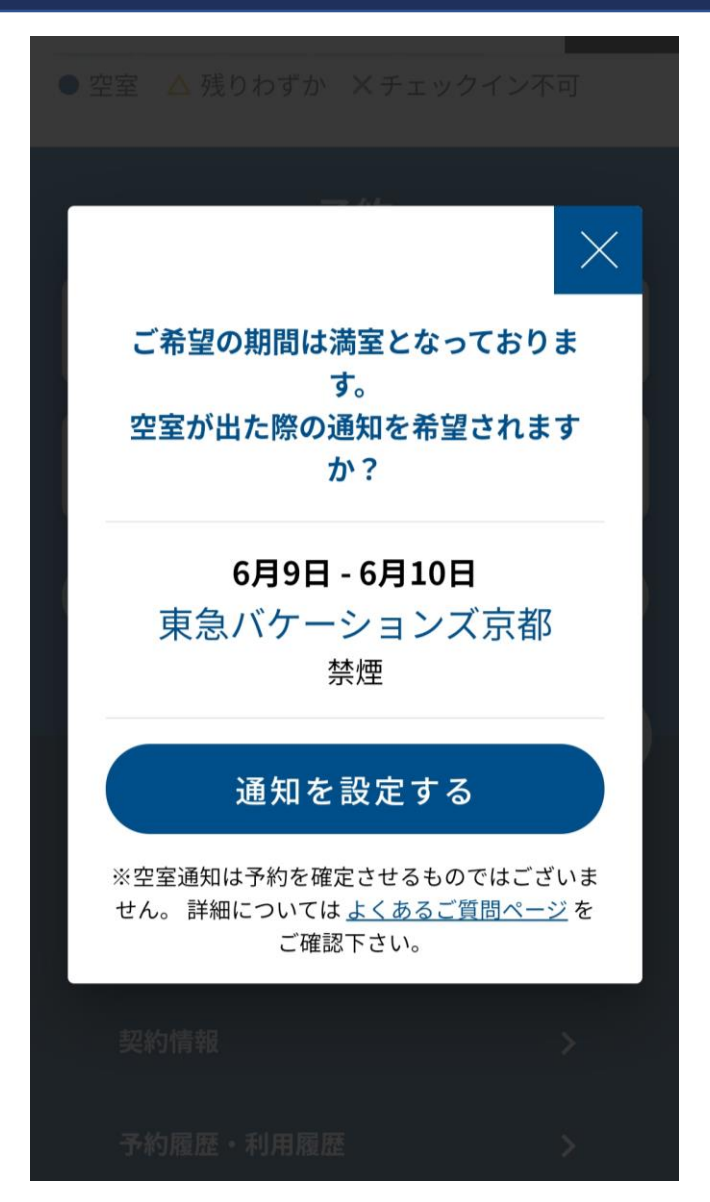

予約手続きを進めていく中で、お部屋に空きが無い場合は添付の画面の様に空室通知設定を行うかの確認案内が出ます。

「空室通知」とは満室時に「空室通知」を設定しますと、その後、他の会員様がキャンセルされたタイミングで、登録いただいているメールに空室のお知らせが届く仕組みです。ただし、予約が自動で取れるものではなく、他の会員様で同じように「空室通知」設定をされている方にも同時に届きます。 先着順で予約を受付いたしますので、通知が届きましたらお早めに予約手続きをお願いいたします。

また、「空室通知」の通知時間は空室が発生したタイミン グになりますので、夜中や早朝などの時間でも届く場合がご ざいます。「空室通知」の案内が必要な場合は、「通知を設 定する」を選択してください。

> TOKYU VACATIONS

### STEP. 9.1 満室時の空室通知設定②

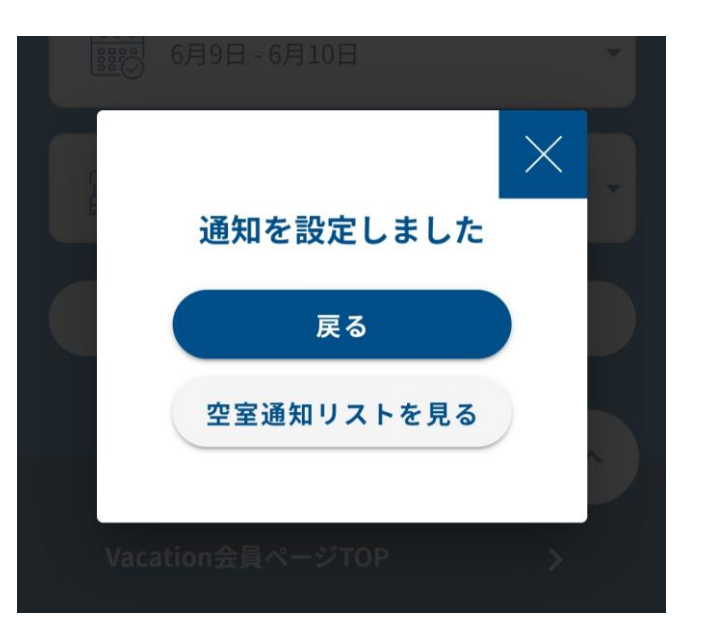

### 「通知を設定する」を選択しますと、通知設定完了となります。

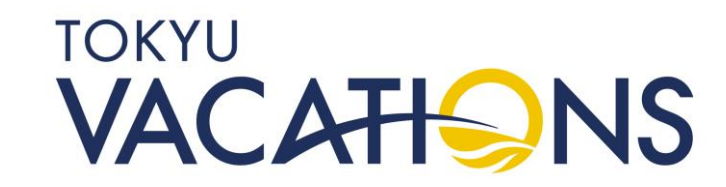

### STEP. 9.2 満室時の空室通知設定③

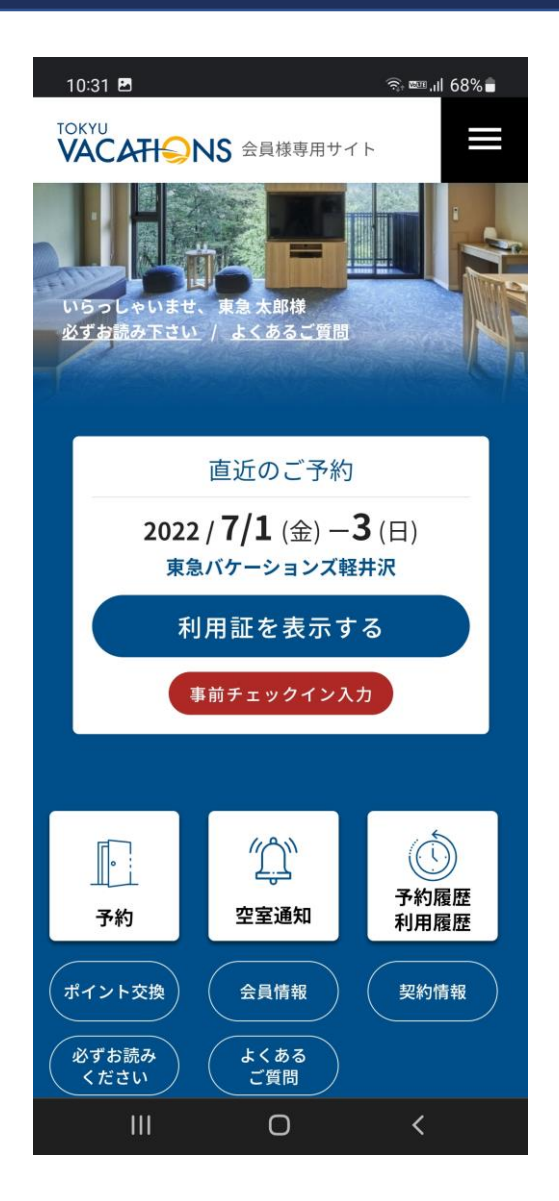

「空室通知」の設定はTOPメニューの「空室通知」を選択することで、設定内容が確認できます。空室通知登録リストの中にある 「通知解除」を選択しますと通知が解除されます。

※空室通知は一度通知のメールが送信されると自動で解除されま す。再度通知をご希望の場合は会員様のほうで再度設定していた だく必要がございます。 例えば3日間で設定する場合、

ごとこか1日でも空いたら予約したい」
 「3日間全て空いたら予約したい」

上記では登録方法が違いますのでご注意ください。①の場合は予約を1日ずつ選択し、満室による「通知を設定」としないと個別の通知が行われません。②連続3日間一括で、満室による「通知を設定」で行うと3日間全日程が空室にならないと通知が行われません。

VACATI

### STEP. 10 <u>ポイント交換(Vacation Masters会員向け)①</u>

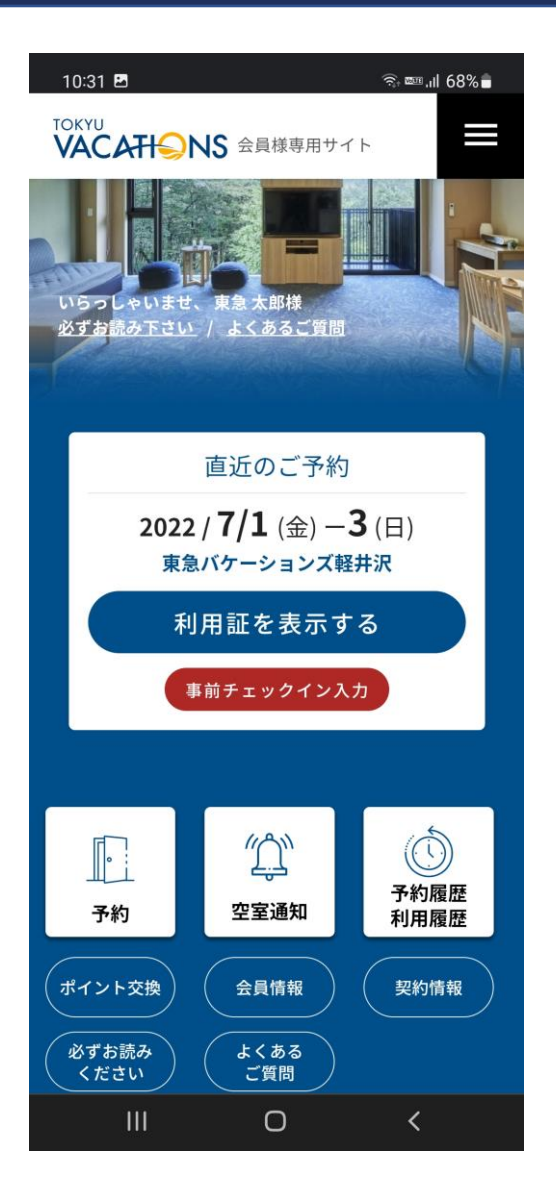

Vacation Mastersの会員様は東急バケーションズポイントの 残高の範囲で様々なサービスとのポイント交換が出来ます。添付 の画面のTOPメニューから「ポイント交換」を選択してください。

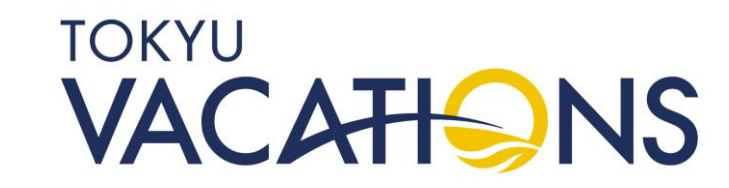

### STEP. 10.1 <u>ポイント交換(Vacation Masters会員向け)②</u>

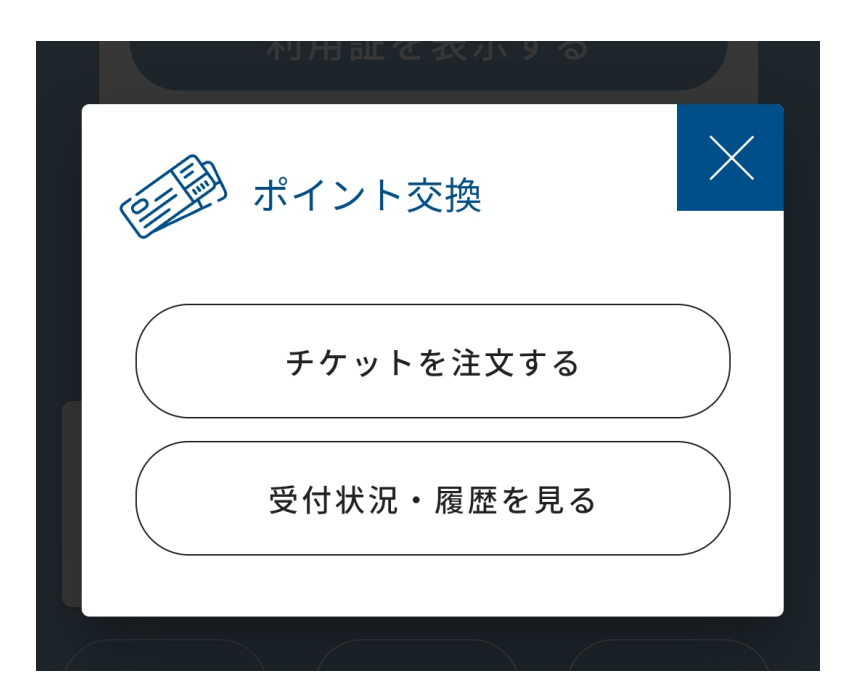

「ポイント交換」を選択すると下記が表示されます。 <u>チケットを注文する</u> ポイント残高を使用して様々なサービスと交換する

<u>受付状況・履歴を見る</u> 過去にポイント交換したサービス内容を確認する

ポイント交換手続きを行うには「チケットを注文する」を選択 してください。

> TOKYU VACATIONS

### STEP. 10.2 <u>ポイント交換(Vacation Masters会員向け)③</u>

| 14:34 🖪 ⊡ |         | ار 📼 🗟 🕥 | 53% |
|-----------|---------|----------|-----|
|           | 会員様専用サイ | Ч        |     |

ポイント交換

利用するポイントを選択してください

● 東急バケーションズポイント 残り **65,808** ポイント

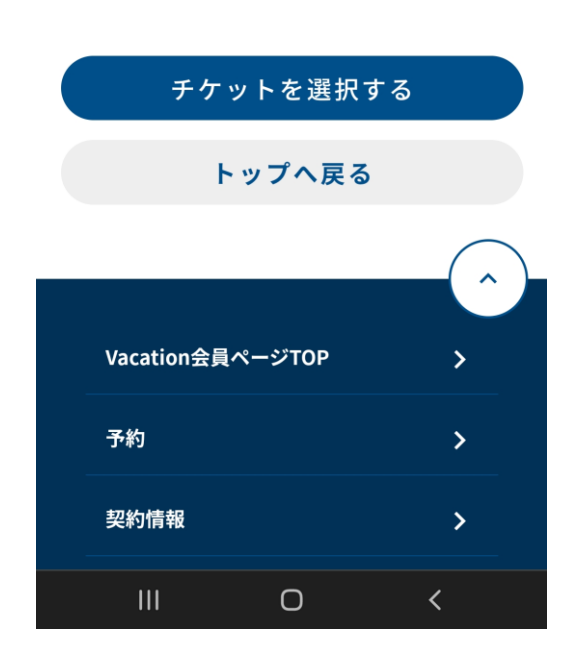

現在所有している東急バケーションズポイントの残高が表示されます。青枠内の「〇」にチェックを入れ、「チケットを選択する」を選択します。

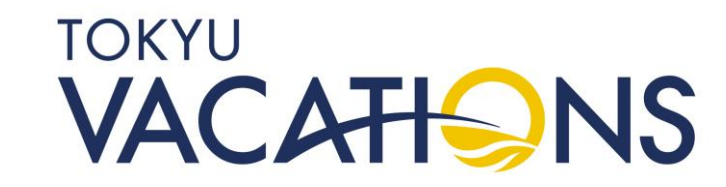

### STEP. 10.3 ポイント交換(Vacation Masters会員向け)④

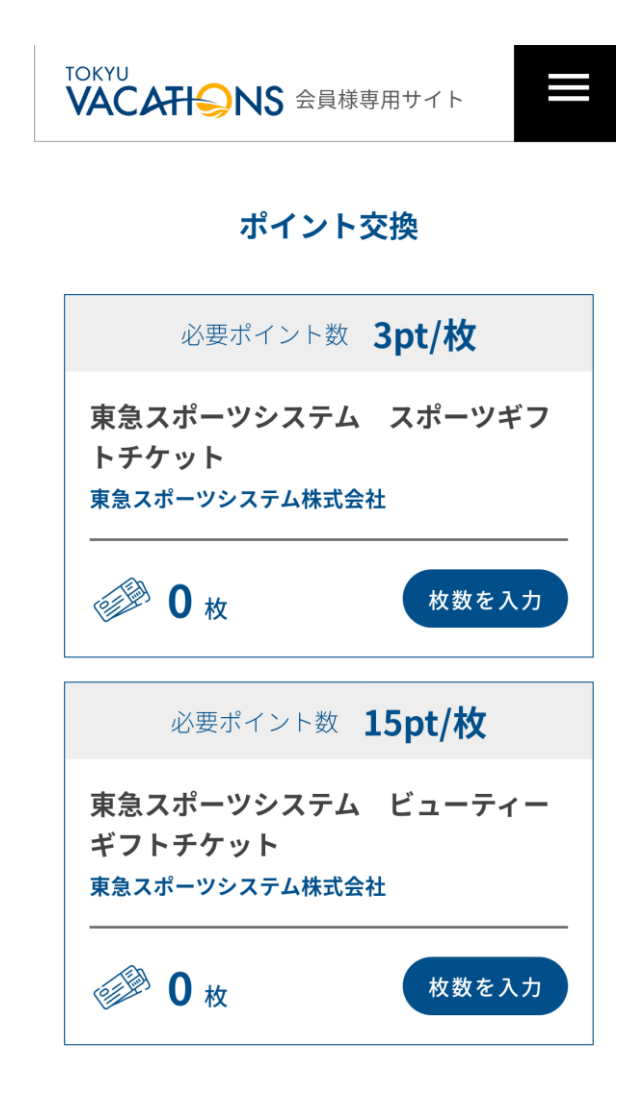

交換メニューが一覧で表示されます。 サービス項目は以下の内容で構成されています。

「必要ポイント数」・・・1件あたりの必要ポイント数※が記載されています ※左図に表示されている必要ポイント数は実際のポイント数とは異なります

「サービス名」・・・ポイント交換サービス名が記載されています 「選択されている枚数」・・・一度「枚数を入力」ボタンを押して数量を選択 していると枚数が表示されます

「枚数を入力」・・・ポイント残数に応じた数量を選択できる画面に移ります。

また、画面の下に青い帯で利用可能な残ポイント数と「注文する」ボタンで各 ポイント交換サービスの注文内容に対して処理を行います。

ここでは例として「東急スポーツシステム スポーツギフトチケット」を1枚注 文する手続きについて説明します。

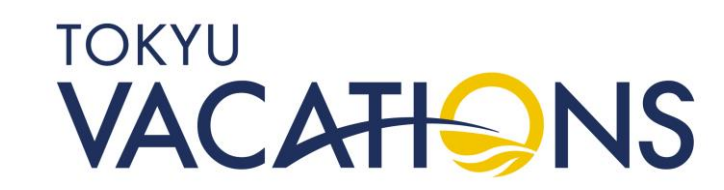

### STEP. 10.4 ポイント交換(Vacation Masters会員向け)⑤

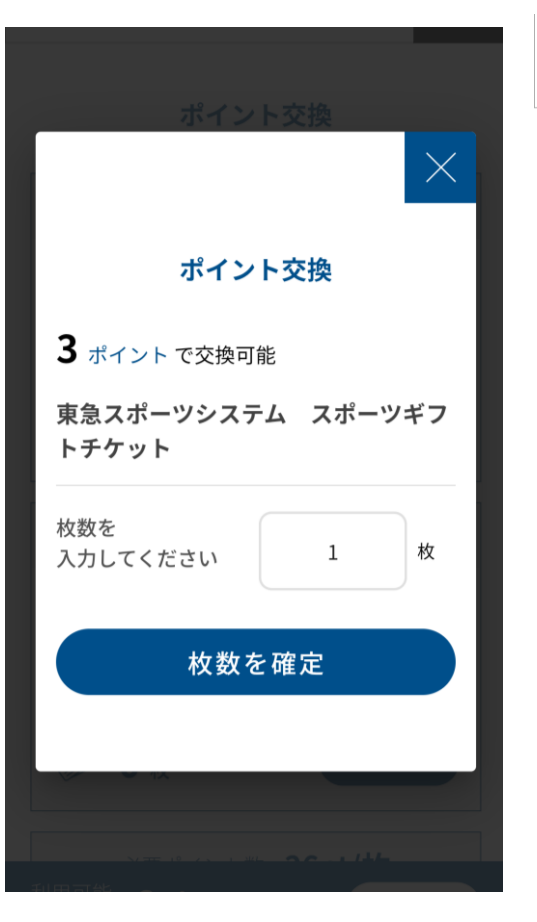

POKYU ACATE NS 会員様専用サイト
 ポイント交換
 お申し込み内容
 必要ポイント数 3pt/枚
 東急スポーツシステム スポーツギフ
トチケット
東急スポーツシステム株式会社
 正教
 1 枚

#### 交換後のポイント数 65,805pt

**お届け先** 会員登録された以下の住所へ送付いたしま す。  一つ前の操作で「枚数を入力」を選択されますと枚数を入力 する画面が表示されます。
 枚数をご入力いただくと必要なポイント数※が表示されます。
 ※左図に表示されている必要ポイント数は実際のものとは異なります

内容に問題がなければ「枚数を確定」を選択してください。

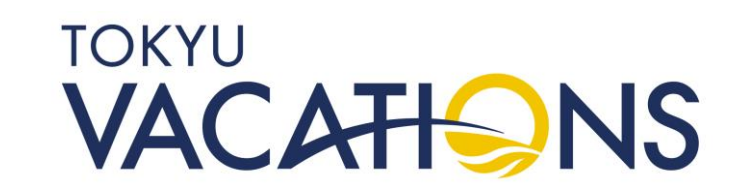

# STEP. 10.5 ポイント交換(Vacation Masters会員向け)⑥

| 14:36 🖪 🖸 | 😰 🗟 🚥 川 53% 🛢 | 14:37 🖪 ⊡             | 😫 कि 📼 ''' हि3% 🗖 |
|-----------|---------------|-----------------------|-------------------|
|           | J-1 F         | TOKYU<br>VACATI⊖NS ⇔≸ | 員様専用サイト           |

#### ポイント交換

ポイント交換

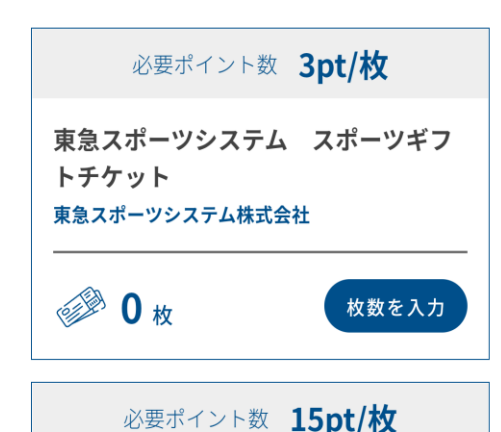

#### お申し込み内容 必要ポイント数 3pt/枚 東急スポーツシステム スポーツギフ トチケット 東急スポーツシステム株式会社 2 枚

枚数を確定しますと再度ポイント交換メニュー画面に移動いたします。続けて他のポイント交換を行う場合は、同様に操作してください。

次に青い帯の「注文する」に進んでいただくとお申込み内容の 確認画面になります。併せてポイント交換後のポイント数も表示 されます。

※左図に表示されている必要ポイント数は実際のものとは異なります

 
 シェイント数 L3pt/AX

 東急スポーツシステム ビューティー ギフトチケット 東急スポーツシステム株式会社

 ジ 0 枚

 税数を入力

 利用可能 ポイント

 65,805pt

 注文する

#### お届け先

会員登録された以下の住所へ送付いたしま す。

交換後のポイント数 65,805pt

お名前

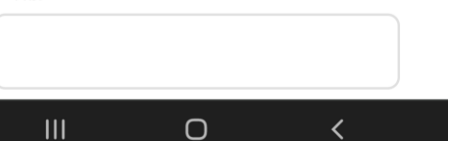

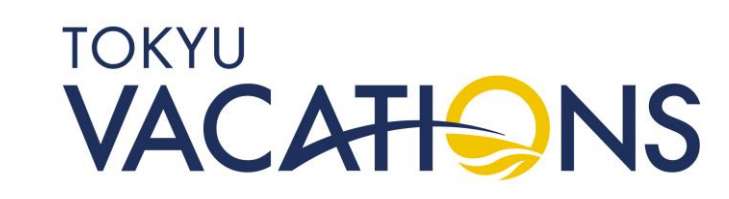

# STEP. 10.6 <u>ポイント交換(Vacation Masters会員向け)⑦</u>

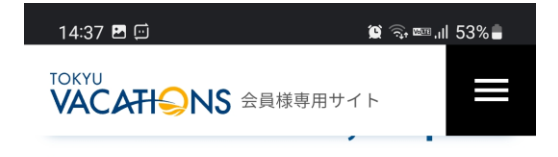

#### お届け先

会員登録された以下の住所へ送付いたしま す。

#### お名前

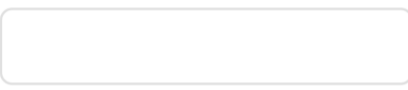

#### 電話番号

000-123-1234

#### 送付先住所

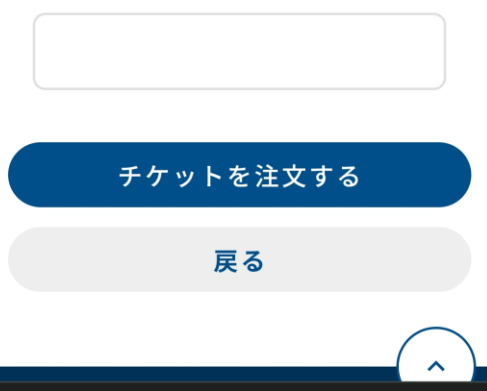

Ο

最後に画面をスライドして一番下にあります「チケットを注文 する」を選択してください。 ※原則としてご登録いただいた住所に発送いたしますが、別の住 所に発送したい場合は、発送先の「お名前」「電話番号」「メー ルアドレス」「送付先住所」を入力ください。

※表示されている必要ポイント数は実際のものとは異なります

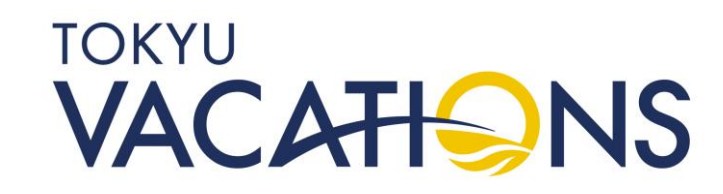

### STEP. 10.7 <u>ポイント交換(Vacation Masters会員向け)⑧</u>

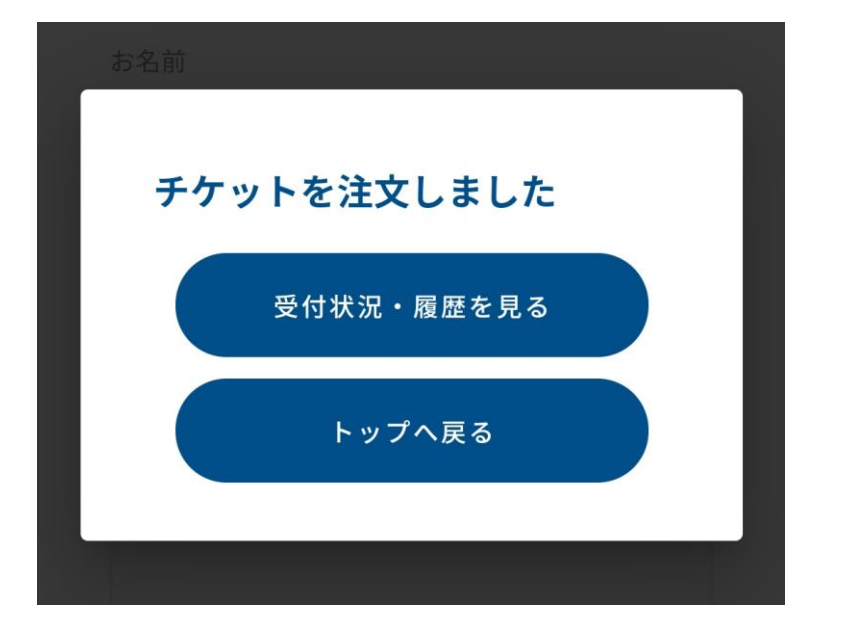

「チケットを注文する」ボタンを選択しますと添付の画面とな りチケットの注文が完了となります。

次に注文した内容を確認するため「受付状況・履歴を見る」を 選択してください。

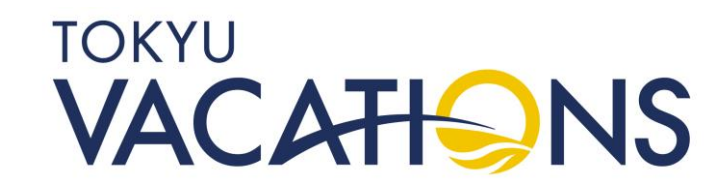

### STEP. 10.8 <u>ポイント交換(Vacation Masters会員向け)⑨</u>

| 8:59             | ig a                           | ริ₊  ,⊪ 91% 🗎 |  |
|------------------|--------------------------------|---------------|--|
|                  |                                |               |  |
| ポイント交換利用履歴       |                                |               |  |
| お申し込み            | 済                              |               |  |
| 7月1日             | 東急スポーツシステ<br>ム スポーツギフト<br>チケット | 1枚            |  |
|                  |                                |               |  |
| Vacation会員ページTOP |                                | >             |  |
| 予約               |                                | >             |  |
| 契約情報             |                                | >             |  |
| 予約履歴・利用履歴        |                                | >             |  |
| ポイント             | ·交換                            | >             |  |

### 「受付状況・履歴を見る」ボタンをタッチしますと添付の画面が 表示され注文した内容が確認できます。

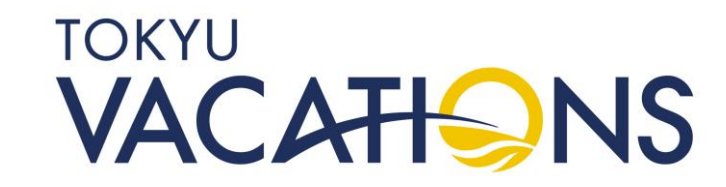